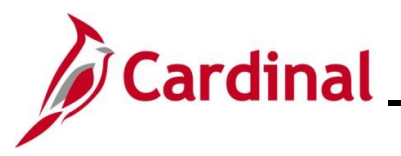

#### Managing Absence Balances Overview

There are various reasons why an entitlement balance adjustment may be required. Some examples include:

- An employee is granted a special absence balance that needs to be added (e.g., Annual Leave Incentive, Employee Recognition, Educational Leave)
- An employee transfers from another state Agency and is bringing their absence balances to the new Agency
- An exception to system generated entitlements
- An Absence Event was voided on the Update Time Status page
- Zeroing out leave balances when an employee terminates
- Donating leave or receiving donated leave

Reminders:

- AM Administrators can view the Absence Balance Calculations the following day after the nightly Absence Calc job processes Absence Events and Adjustments
- Balances viewed under the **Team Time** tile or the **Time** tile reflect balances as of the last closed leave period. The leave period is closed on the salaried pay date
- For further information about absence calculations, see the Job Aid titled TA374\_Results by Calendar Group/Calendar. This Job Aid can be found on the Cardinal website in **Job** Aids under Learning

The Absence Calculation Process has a retro-processing limit of 1 year. AM Administrators have modify access to the **Balances** page for leave periods within 1 year of the current open leave period and view only access to leave periods greater than 1 year from the current open leave period.

**Navigation Note**: Please note that there may be a **Notify** button at the bottom of various pages utilized while completing the process within this Job Aid. This "Notify" functionality is not currently turned on to send email notifications to specific users within Cardinal.

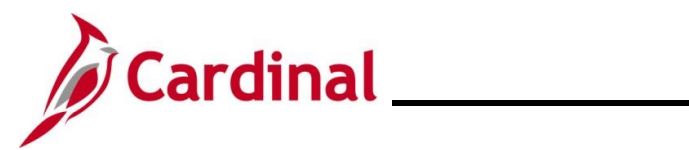

#### TA374\_Managing Absence Balances

#### **Table of Contents**

| Revision History                                                  | 3  |
|-------------------------------------------------------------------|----|
| Getting Started                                                   | 4  |
| Entering a New Absence Entitlement                                | 5  |
| Manually Adjusting an Existing Absence Entitlement Balance        | 13 |
| Zeroing Out Leave Balances                                        | 21 |
| Zeroing Out Compensatory and Overtime Leave Balances              | 22 |
| Adjusting Compensatory and Overtime Leave Balances                | 30 |
| Leave Donation Process                                            | 37 |
| Returning Unused Leave Donation                                   | 48 |
| Transferring From one Agency to Another Agency                    | 57 |
| Managing Leave for Employees Who Work Fewer than 12 Months a Year | 62 |

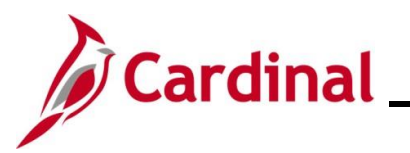

#### **Revision History**

| Revision Date | Summary of Changes                                                                                                    |
|---------------|----------------------------------------------------------------------------------------------------|
| 3/1/2025      | Updated the screenshots of the Search pages ( <u>Section 2</u> , after Step 1; <u>Section 3</u> , after Step 1; <u>Section 7</u> , after Step 1; <u>Section 8</u> , after Step 1; <u>Section 9</u> , after Step 1; <u>Section 10</u> , after Step 1). Added reference information to the Overview of the Cardinal FIN Search Pages Job Aid. |

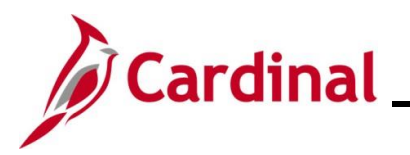

#### TA374\_Managing Absence Balances

#### **Getting Started**

Prior to managing Absence Balances, have the following information available:

• The Employee's Pay Group: found on the employee's Job Data page

#### Menu > Workforce Administration > Job Information > Job Data

- The Pay Period End Date: Identify the Pay Period end date for the Pay Period in which the Absence Balance Entitlement is to be effective
- Any required HR Documentation (per Agency procedures)

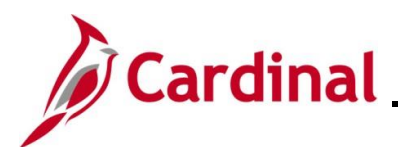

#### **Entering a New Absence Entitlement**

| Step | Action                                                                                                    |
|------|----------------------------------------------------------------------------------------------------|
| 1.   | Navigate to the <b>Absences</b> page to enter a new absence entitlement for an employee using the following path: |
|      | NavBar > Menu > Global Payroll & Absence Mgmt > Payee Data > Adjust Balances > Absences                           |

The Absences Search page displays.

| ← Cardinal Homepage                                                      |                                                                                                    | Absences                                                                                           |
|--------------------------------------------------------------------------|----------------------------------------------------------------------------------------------------|----------------------------------------------------------------------------------------------------|
| Absences                                                                 |                                                                                                    |                                                                                                    |
| Find an Existing Va                                                      | lue                                                                                                    |                                                                                                    |
| <ul> <li>Search Criteria</li> <li>Enter any information you h</li> </ul> | we and click Search. Leave fields blank for a list of all values.                                                  |                                                                                                    |
| 🕙 Recent Searches                                                        | Choose from recent searches                                                                                        | Saved Searches Choose from saved searches                                                          |
| I                                                                        | mpl ID begins with 🖌                                                                                               |                                                                                                    |
| Empl                                                                     | lecord = V                                                                                                    |                                                                                                    |
| Pay                                                                      | Group begins with V                                                                                                |                                                                                                    |
| Cale                                                                     | dar ID begins with 🗸                                                                                               |                                                                                                    |
|                                                                          | Name begins with V                                                                                                 |                                                                                                    |
| Period Beg                                                               | n Date >= v                                                                                                    |                                                                                                    |
| Period E                                                                 | d Date <= 🗸                                                                                                    |                                                                                                    |
|                                                                          | <ul> <li>∧ Show fewer options</li> <li>□ Case Sensitive</li> </ul>                                                 |                                                                                                    |
|                                                                          | Search Clear                                                                                                    |                                                                                                    |
| For mor<br>"Overvie<br>Website                                           | e information pertaining to the Ca<br>w of the Cardinal HCM Search P<br>in <b>Job Aids</b> under <b>Learning</b> . | rdinal HCM Search pages, refer to the Job Aid title ages". This Job Aid is located on the Cardinal |
| . Enter th                                                               | e employee's Employee ID in the                                                                                    | Empl ID field.                                                                                     |
| <b>Note</b> : U<br>corresp<br>identifie                                  | sers can also search for the empl<br>onding fields. However, it is recom<br>for each employee.                     | oyee by Employee Record or name using the<br>nmended to use the Employee ID as it is a unique      |
| Empl                                                                     | D begins with 🗸                                                                                                    |                                                                                                    |

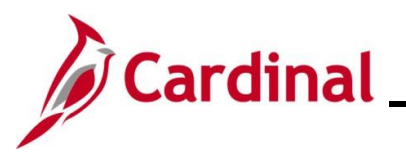

| Step | Action                                                                                                    |
|------|----------------------------------------------------------------------------------------------------|
| 3.   | Select the employee's Pay Group using the Pay Group Look Up icon.                                                                                                    |
|      | <b>Note</b> : Ensure that the selected Pay Group is consistent with the employee's <b>Job Data</b> page for the same timeframe.                                                                                                    |
|      | Pay Group begins with V                                                                                                    |
| 4.   | Select the applicable value for one of the following fields:                                                                                                    |
|      | a. Calendar ID: Parameter for the Absence Calculation process that identifies the<br>Pay Period for which the new entitlement should be made effective. It can be a<br>past, current, or future Pay Period. Select the applicably Pay Period using the<br>Calendar ID Look Up icon. |
|      | <ul> <li>b. Period Begin Date: The Pay Period begin date when the new entitlement should<br/>be effective. Select the applicable Pay Period begin date using the Period Begin<br/>Date Calendar icon.</li> </ul>                                                                    |
|      | c. <b>Period End Date</b> : The Pay Period end date when the new entitlement should be effective. Select the applicable Pay Period end date using the <b>Period End Date Calendar</b> icon.                                                                                         |
|      | Pay Group begins with 🖌 🔍                                                                                                    |
|      | Calendar ID begins with 🗸 🔍                                                                                                    |
|      | Name begins with V                                                                                                    |
|      | Period Begin Date >= 🗸                                                                                                    |
|      | Period End Date <=                                                                                                    |
| 5.   | Click the <b>Search</b> button.                                                                                                    |
|      | Search Clear                                                                                                    |

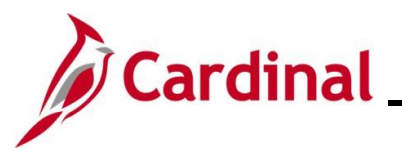

#### TA374\_Managing Absence Balances

Step

Action

The **Search Results** (Calendar IDs available for the employee) display in the bottom portion of the page.

| View All |             |           |                 | 14   | 1-100 of 218      | ∽ ▶ ▶           |
|----------|-------------|-----------|-----------------|------|-------------------|-----------------|
| Empl ID  | Empl Record | Pay Group | Calendar ID     | Name | Period Begin Date | Period End Date |
|          | 0           | SM1       | SM1 2021SM118   |      | 09/25/2021        | 10/09/2021      |
|          | 0           | SM1       | SM1 2021SM119   |      | 10/10/2021        | 10/24/2021      |
|          | 0           | SM1       | SM1 2021SM120   |      | 10/25/2021        | 11/09/2021      |
|          | 0           | SM1       | SM1 2021SM121   |      | 11/10/2021        | 11/24/2021      |
|          | 0           | SM1       | SM1 2021SM122   |      | 11/25/2021        | 12/09/2021      |
|          | 0           | SM1       | SM1 2021SM123   |      | 12/10/2021        | 12/24/2021      |
|          | 0           | SM1       | SM1 2021SM124   |      | 12/25/2021        | 01/09/2022      |
|          | 0           | SM1       | SM1 2022SM100   |      | 01/10/2022        | 01/10/2022      |
|          | 0           | SM1       | SM1 2022SM101   |      | 01/10/2022        | 01/24/2022      |
|          | 0           | SM1       | SM1 2022SM102   |      | 01/25/2022        | 02/09/2022      |
|          |             | 0144      | 0144 0000014400 |      | 00/40/0000        | 00/04/0000      |

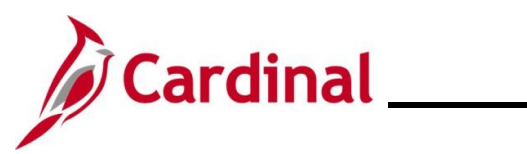

#### TA374\_Managing Absence Balances

| Step | Action                                                                                                    |
|------|----------------------------------------------------------------------------------------------------|
| 6.   | Select the applicable Calendar ID based on the effective date of the change by clicking the corresponding link in the <b>Calendar ID</b> column.                                                                                                    |
|      | <b>Note</b> : Verify that the Pay Group is consistent with the employee's <b>Job Data</b> page. Select the Pay Period with the correct Pay Period begin and end date wherein the balance should be available for the employee. Selecting the incorrect Calendar ID may result in the incorrect processing of adjustment. |
|      | Balance adjustments should not be entered in calendars that end in '00' or 'F1', as these are not regular semi-monthly leave period calendars.                                                                                                    |
|      | Calendar ID                                                                                                    |
|      | SM1 2021SM118                                                                                                    |
|      | SM1 2021SM119                                                                                                    |
|      | SM1 2021SM120                                                                                                    |
|      | SM1 2021SM121                                                                                                    |
|      | SM1 2021SM122                                                                                                    |
|      | SM1 2021SM123                                                                                                    |
|      | SM1 2021SM124                                                                                                    |
|      | SM1 2022SM100                                                                                                    |
|      | SM1 2022SM101                                                                                                    |
|      | SM1 2022SM102                                                                                                    |
|      |                                                                                                    |

The **Absences** page displays for the applicable Calendar ID.

|                  |                    |                         |                    |              | Absence      | S              |         |
|------------------|--------------------|-------------------------|--------------------|--------------|--------------|----------------|---------|
| Absences         |                    |                         |                    |              |              |                |         |
| Employee ID      |                    | Name                    |                    |              | Empl Record  | 0              |         |
| Pay Group        | SM1                | Description             | Semi-monthly Class | ified        | Pay Entity   | COVA           |         |
| Calendar ID      | SM1 2021SM118      | Begin Date              | 09/25/2021         |              | End Date     | 10/09/2021     |         |
| *Element Name    | Description        | В                       | alance Adjustment  | Begin Date   | End Date     | Comments       | 6       |
|                  | ۹                  |                         |                    | []           |              | P              | +       |
| Save Return to S | Search Previous in | List Next in List N     | otify              |              |              |                |         |
| 7. Revie         | w the informa      | ation in the <b>Hea</b> | der section        | n to confirm | that the cor | rect selection | was mad |

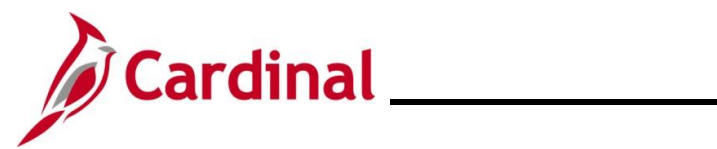

#### TA374\_Managing Absence Balances

| Step | Action                               |
|------|--------------------------------------|
| 8.   | Click the Element Name Look up icon. |
|      | *Element Name                        |

The **Look Up Element** page displays in a pop-up window.

|                | Look Up Element               | ×            |  |
|----------------|-------------------------------|--------------|--|
| Element Name   | begins with V                 | Help         |  |
| Search         | lear Cancel Basic Look        | up           |  |
| Search Results |                               |              |  |
| View 100       | I∢ ∢ 1-30 of 30               | ♥ ▶ ▶        |  |
| Element Name   | Description                   | Country Code |  |
| BMO ENT ELEM   | Bone Marrow/Organ Donations   | USA          |  |
| DLR ENT ELEM   | Donated Leave Rec (Lv Share)  | USA          |  |
| DSR ENT ELEM   | Victim of Disaster            | USA          |  |
| ELW ENT ELEM   | Educational Leave Pay Docking | USA          |  |
| MBL ENT ELEM   | Military Bank Leave           | USA          |  |
| CSL ENT ELEM   | Volunteer Service Leave       | USA          |  |
| MIL ENT ELEM   | Military Leave                | USA          |  |
| MIP ENT ELEM   | Military Physical             | USA          |  |
| PAR ENT ELEM   | Parental Leave                | USA          |  |
| VAC ENT ELEM   | Vacation                      | USA          |  |
| FML ENT ELEM   | Family Medical Leave          | USA          |  |
| DLR REC ELEM   | DLR Receive Element           | USA          |  |
| PER ENT ELEM   | VSDP Personal Leave           | USA          |  |

9. Select the applicable entitlement type (Element Name) by clicking the corresponding link in the **Element Name** column.

| Element Name |
|--------------|
| BMO ENT ELEM |
| DLR ENT ELEM |
| DSR ENT ELEM |
| ELW ENT ELEM |
| MBL ENT ELEM |
| CSL ENT ELEM |
| MIL ENT ELEM |
| MIP ENT ELEM |
| PAR ENT ELEM |
| VAC ENT ELEM |
| FML ENT ELEM |
| DLR REC ELEM |
| PER ENT ELEM |

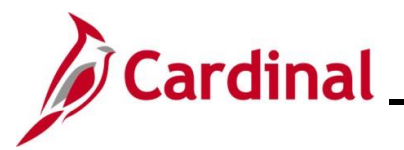

Step Action

The **Absences** page redisplays with the selected Element Name and the **Description** field defaults based on the Element Name selected.

|                                                      |                                                                                             |                                                                                   |                                | Absence                             | es                                              |
|------------------------------------------------------|---------------------------------------------------------------------------------------------|-----------------------------------------------------------------------------------|--------------------------------|-------------------------------------|-------------------------------------------------|
| Absence<br>Employee I<br>Pay Grou                    | <b>S</b><br>D                                                                               | Name<br>Description Semi-monthly Cl                                               | assified                       | Empl Record<br>Pay Entity           | 0<br>7 COVA                                     |
| Calendar I<br>This Calendar is final                 | <ul> <li>SM1 2021SM118</li> <li>ized. Any changes will be considered</li> </ul>             | Begin Date 09/25/2021<br>d during retro processing.                               |                                | End Date                            | 10/09/2021                                      |
|                                                      |                                                                                             |                                                                                   |                                | M                                   | I-1 of 1 ✓ ► ► View All                         |
| *Element Name                                        | Description                                                                                 | Balance Adjustmer                                                                 | nt Begin Date                  | End Date                            | Comments                                        |
| MBL ENT ELEM                                         | Q Military Bank Leave                                                                       |                                                                                   | 09/25/2021                     | 10/09/2021                          | © <b>+. -</b>                                   |
| Save Return                                          | to Search Previous in List                                                                  | Next in List Notify                                                               |                                |                                     |                                                 |
|                                                      | alance Adjustment                                                                           |                                                                                   |                                |                                     |                                                 |
| 1. The E                                             | Begin Date and E                                                                            | nd Date fields defau                                                              | ult based on                   | the Calenda                         | ar ID previously selecte                        |
| abser<br>selec                                       | Do not change the balance adjust the appropriate (                                          | hese dates. If these<br>stment is to be effect<br>Calendar ID.                    | dates do no<br>ive in, click t | t reflect the<br>he <b>Return t</b> | Pay Period that the<br>o Search button and      |
| abser<br>selec<br>Begin                              | Do not change the balance adjust the appropriate ( Date End                                 | hese dates. If these<br>stment is to be effect<br>Calendar ID.<br>Date            | dates do no<br>ive in, click t | t reflect the<br>he <b>Return t</b> | Pay Period that the<br>o Search button and      |
| abser<br>selec<br>Begin                              | Do not change the adjust the appropriate ( Date End 2021                                    | hese dates. If these<br>stment is to be effect<br>Calendar ID.<br>Date            | dates do no<br>ive in, click t | t reflect the<br>he <b>Return t</b> | Pay Period that the<br>o Search button and      |
| abser<br>selec<br>Begin<br>09/25<br>2. Click         | Do not change the ce balance adjust the appropriate ( Date End 2021 10/0 the icon in the Co | bese dates. If these<br>stment is to be effect<br>Calendar ID.<br>Date<br>09/2021 | dates do no<br>ive in, click t | t reflect the<br>he <b>Return t</b> | Pay Period that the <b>so Search</b> button and |
| abser<br>selec<br>Begin<br>09/25<br>2. Click<br>Comr | Do not change the ce balance adjust the appropriate ( Date End 2021 10/0 the icon in the Co | hese dates. If these<br>stment is to be effect<br>Calendar ID.<br>Date<br>09/2021 | dates do no<br>ive in, click t | t reflect the<br>he <b>Return t</b> | Pay Period that the <b>so Search</b> button and |
| abser<br>selec<br>Begin<br>09/25<br>2. Click         | Do not change the ce balance adjust the appropriate ( Date End 2021 10/0 the icon in the Co | bese dates. If these<br>stment is to be effect<br>Calendar ID.<br>Date<br>09/2021 | dates do no<br>ive in, click t | t reflect the<br>he <b>Return t</b> | Pay Period that the <b>so Search</b> button and |

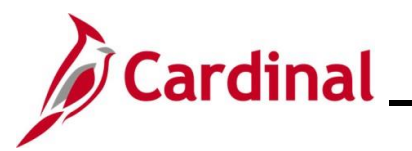

| Ste   | эр               | Action                                         | า                                  |                                          |                                    |                      |                |              |
|-------|------------------|------------------------------------------------|------------------------------------|------------------------------------------|------------------------------------|----------------------|----------------|--------------|
| The F | Pl for           | Abser                                          | nce Entitleme                      | ent page disp                            | lays in a pop-up                   | window.              |                |              |
| Γ     |                  |                                                |                                    | PI fo                                    | or Absence Entitlem                | ent                  |                | ×            |
|       | Ab               | sence Co                                       | omments                            |                                          |                                    |                      |                | Help         |
|       | Emp              | ol ID:                                         |                                    | Name:                                    |                                    | Empl Record:         | 0              |              |
|       | Pay<br>Cale      | Group:<br>endar ID:                            | SM1<br>SM1 2021SM118               | Description:<br>Begin Date:              | Semi-monthly Classified 09/25/2021 | End Date:            | 10/09/2021     |              |
|       | Elen             | nent Name:                                     | MBL ENT ELEM                       | Description:                             | Military Bank Leave                | Balance Adjustmen    | t:             |              |
|       | Ad<br>Co<br>Last | ditional Inf<br>omments:<br>t Update Use<br>OK | ormation/ Adjustme                 | nt Comments                              | La                                 | st Update Date/Time: |                |              |
| 13    |                  | Enter a                                        | a brief comme<br>tional Informatio | ent in the <b>Cor</b><br>n/Adjustment Co | mments field reg                   | arding why the adjus | tment is being | ]<br>9 made. |
| 14    |                  | Click t                                        | he OK button                       |                                          |                                    |                      |                |              |
|       |                  |                                                | OK Ca                              | ncel                                     |                                    |                      |                |              |

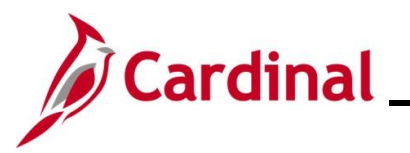

| Step     | Action                                                                                                    |                                                                           |                                                      |                                           |                                            |                                                       |                                         |   |  |  |
|----------|----------------------------------------------------------------------------------------------------|---------------------------------------------------------------------------|------------------------------------------------------|-------------------------------------------|--------------------------------------------|-------------------------------------------------------|-----------------------------------------|---|--|--|
| The Abse | The Absences page redisplays.                                                                                                    |                                                                           |                                                      |                                           |                                            |                                                       |                                         |   |  |  |
| < Team   | K     Team Time       Absences                                                                                                    |                                                                           |                                                      |                                           |                                            |                                                       |                                         |   |  |  |
| Absences |                                                                                                    |                                                                           |                                                      |                                           |                                            |                                                       |                                         |   |  |  |
| This Ca  | Employee ID<br>Pay Group SI<br>Calendar ID SI<br>lendar is finalized. A                                                                                                    | M1 Des<br>M1 2021SM118 Beg<br>Any changes will be considered during retro | Name Semi-monthly Clas<br>processing.                | sified                                    | Empl Record<br>Pay Entity<br>End Date      | 0<br>COVA<br>10/09/2021                               |                                         |   |  |  |
| Balance  | Adjustments                                                                                                    |                                                                           |                                                      |                                           | 14                                         | 1-1 of 1 🗸                                            | View All                                |   |  |  |
| *Elemen  | it Name                                                                                                    | Description                                                               | Balance Adjustment                                   | Begin Date                                | End Date                                   | Comments                                              |                                         |   |  |  |
| MBLEN    | IT ELEM Q                                                                                                    | Military Bank Leave                                                       |                                                      | 09/25/2021                                | 10/09/2021                                 | P                                                     | +                                       |   |  |  |
| Save     | Return to Sea                                                                                                    | arch Previous in List Next in Lis                                         | t Notify                                             |                                           |                                            |                                                       |                                         |   |  |  |
| 15.      | If additional a Row in the second second sec | onal Absence Entitlem<br>con (+), and repeat S                            | nents need to b<br>teps 8 – 14. If                   | be entered f<br>not, procee               | or the same<br>ad to Step 1                | e Pay Perioc<br>6.                                    | I, click the <b>Add</b>                 | ł |  |  |
| 16.      | Click the                                                                                                    | e <b>Save</b> button.                                                     |                                                      |                                           |                                            |                                                       |                                         |   |  |  |
|          | Save                                                                                                    | Return to Search                                                          | Previous in Li                                       | st                                        | in List                                    | lotify                                                |                                         |   |  |  |
| i        | Entitlem<br>the bala<br>Absence                                                                                                    | ients added in the cur<br>ince viewable on the I<br>e Calc process runs b | rrent open Pay<br>Results by Ca<br>but will be avail | Period and<br>lendar/Cale<br>able for use | prior Pay F<br>endar Grou<br>e/forecasting | Periods will b<br>I <b>p</b> pages aft<br>g immediate | e reflected in<br>er the nightly<br>ly. |   |  |  |

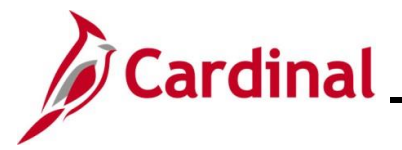

#### Manually Adjusting an Existing Absence Entitlement Balance

For employees transferring from one Agency to another Agency, refer to the <u>Transferring From One</u> <u>Agency to Another Agency</u> section of this Job Aid.

| Step | Action                                                                                                    |
|------|----------------------------------------------------------------------------------------------------|
| 1.   | Navigate to the <b>Absences</b> page to manually adjust an existing absence entitlement for an employee using the following path: |
|      | NavBar > Menu > Global Payroll & Absence Mgmt > Payee Data > Adjust Balance > Absences                                            |

#### The Absences Search page displays.

| ← Cardinal Homepage                                                       | Absences                                                   |
|---------------------------------------------------------------------------|------------------------------------------------------------|
| Absences                                                                  |                                                            |
| Find an Existing Value                                                    |                                                            |
| ✓ Search Criteria                                                         |                                                            |
| Enter any information you have and click Search. Leave fields blank for a | list of all values.                                        |
| Recent Searches     Choose from recent searches                           | Choose from saved searches                                 |
| Empl ID begins with 🗸                                                     |                                                            |
| Empl Record =                                                             |                                                            |
| Pay Group begins with 🗸                                                   | ۹                                                          |
| Calendar ID begins with V                                                 |                                                            |
| Name begins with V                                                        |                                                            |
| Period Begin Date >= V                                                    |                                                            |
| Period End Date                                                           |                                                            |
| A Show fewer options                                                      |                                                            |
| Case Sensitive                                                            |                                                            |
| Search                                                                    |                                                            |
|                                                                           |                                                            |
| For more information pertaining                                           | search Pages" This Job Aid is located on the Cardinal      |
| Website in Job Aids under Lea                                             | rning.                                                     |
| Enter the employee's Employee                                             | ID in the <b>Fmpl ID</b> field                             |
| Note: Users can also search for                                           | the employee by Employee Record or name using the          |
| corresponding fields. However,                                            | it is recommended to use the Employee ID as it is a unique |
| identifier for each employee.                                             |                                                            |
| Empl ID begins with                                                       |                                                            |
|                                                                           |                                                            |

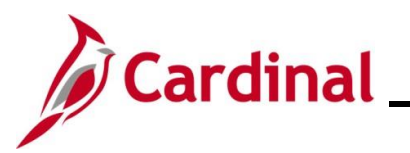

| Step | Action                                                                                                    |  |  |  |  |  |  |
|------|----------------------------------------------------------------------------------------------------|--|--|--|--|--|--|
| 3.   | Select the employee's Pay Group using the Pay Group Look Up icon.                                                                                                    |  |  |  |  |  |  |
|      | <b>Note</b> : Ensure that the selected Pay Group is consistent with the employee's <b>Job Data</b> page for the same timeframe.                                                                                                    |  |  |  |  |  |  |
|      | Pay Group begins with v                                                                                                    |  |  |  |  |  |  |
| 4.   | Select the applicable value for one of the following fields:                                                                                                    |  |  |  |  |  |  |
|      | a. Calendar ID: Parameter for the Absence Calculation process that identifies the<br>Pay Period for which the balance adjustment should be made effective. It can be<br>a past, current, or future Pay Period. Select the applicably Pay Period using the<br>Calendar ID Look Up icon. |  |  |  |  |  |  |
|      | <ul> <li>b. Period Begin Date: The Pay Period begin date when the balance adjustment<br/>should be effective. Select the applicable Pay Period begin date using the Period<br/>Begin Date Calendar icon.</li> </ul>                                                                    |  |  |  |  |  |  |
|      | Pay Group begins with 🗸 🔍                                                                                                    |  |  |  |  |  |  |
|      | Calendar ID begins with 🖌 🔍                                                                                                    |  |  |  |  |  |  |
|      | Name begins with 🗸                                                                                                    |  |  |  |  |  |  |
|      | Period Begin Date >= 🗸                                                                                                    |  |  |  |  |  |  |
|      | Period End Date <=                                                                                                    |  |  |  |  |  |  |
| 5.   | Click the <b>Search</b> button.                                                                                                    |  |  |  |  |  |  |
|      | Search Clear                                                                                                    |  |  |  |  |  |  |

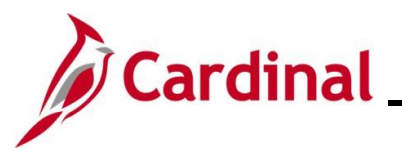

#### TA374\_Managing Absence Balances

Step /

Action

The **Search Results** (Calendar IDs available for the employee) display in the bottom portion of the page.

| View All I-100 of 218 V |             |           |               |      |                   |                 |
|-------------------------|-------------|-----------|---------------|------|-------------------|-----------------|
| Empl ID                 | Empl Record | Pay Group | Calendar ID   | Name | Period Begin Date | Period End Date |
|                         | 0           | SM1       | SM1 2021SM118 |      | 09/25/2021        | 10/09/2021      |
|                         | 0           | SM1       | SM1 2021SM119 |      | 10/10/2021        | 10/24/2021      |
|                         | 0           | SM1       | SM1 2021SM120 |      | 10/25/2021        | 11/09/2021      |
|                         | 0           | SM1       | SM1 2021SM121 |      | 11/10/2021        | 11/24/2021      |
|                         | 0           | SM1       | SM1 2021SM122 |      | 11/25/2021        | 12/09/2021      |
|                         | 0           | SM1       | SM1 2021SM123 |      | 12/10/2021        | 12/24/2021      |
|                         | 0           | SM1       | SM1 2021SM124 |      | 12/25/2021        | 01/09/2022      |
|                         | 0           | SM1       | SM1 2022SM100 |      | 01/10/2022        | 01/10/2022      |
|                         | 0           | SM1       | SM1 2022SM101 |      | 01/10/2022        | 01/24/2022      |
|                         | 0           | SM1       | SM1 2022SM102 |      | 01/25/2022        | 02/09/2022      |
|                         |             | CM4       | EM4 2022EM402 |      | 02/40/2022        | 02/24/2022      |

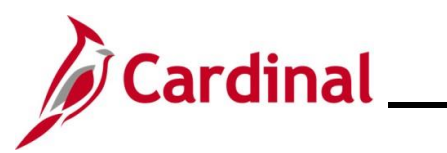

| Step          | Action                                                                                                    |  |  |  |  |  |  |  |
|---------------|----------------------------------------------------------------------------------------------------|--|--|--|--|--|--|--|
| 6.            | Select the applicable Calendar ID based on the effective date of the change by clicking the corresponding link in the <b>Calendar ID</b> column.                                                                                                    |  |  |  |  |  |  |  |
|               | <b>Note</b> : Verify that the Pay Group is consistent with the employee's <b>Job Data</b> page. Select the Pay Period with the correct Pay Period begin and end date wherein the balance adjustment should be available for the employee. Selecting the incorrect Calendar ID may result in the incorrect processing of the adjustment. |  |  |  |  |  |  |  |
|               | Calendar ID         SM1 2021SM118         SM1 2021SM119         SM1 2021SM120         SM1 2021SM121         SM1 2021SM122         SM1 2021SM123                                                                                                    |  |  |  |  |  |  |  |
|               | SM1 2021SM124<br>SM1 2022SM100<br>SM1 2022SM101                                                                                                    |  |  |  |  |  |  |  |
|               | SM1 2022SM102                                                                                                    |  |  |  |  |  |  |  |
| The Abse      | nces page displays for the applicable Calendar ID.                                                                                                    |  |  |  |  |  |  |  |
| < те          | am Time Absences                                                                                                    |  |  |  |  |  |  |  |
|               | Absences                                                                                                    |  |  |  |  |  |  |  |
| This<br>Balar | Employee IDNameEmpl Record0Pay GroupSM1DescriptionSemi-monthly ClassifiedPay EntityCOVACalendar IDSM1 2021SM118Begin Date09/25/2021End Date10/09/2021Calendar is finalized. Any changes will be considered during retro processing.End Date10/09/2021                                                                                   |  |  |  |  |  |  |  |
|               |                                                                                                    |  |  |  |  |  |  |  |
| *Elen         | ent Name Description Balance Adjustment Begin Date End Date Comments                                                                                                    |  |  |  |  |  |  |  |
|               | α                                                                                                    |  |  |  |  |  |  |  |
| Sa            | e Return to Search Previous in List Next in List Notify                                                                                                    |  |  |  |  |  |  |  |
| 7.            | Review the information in the <b>Header</b> section to confirm that the correct selection was made.                                                                                                    |  |  |  |  |  |  |  |
| 8.            | Click the Element Name Look up icon.                                                                                                    |  |  |  |  |  |  |  |
|               | *Element Name                                                                                                    |  |  |  |  |  |  |  |

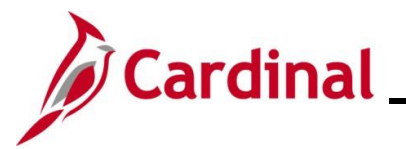

| Step                                                  | Action                      |                                            |              |                                         |  |  |  |  |
|-------------------------------------------------------|-----------------------------|--------------------------------------------|--------------|-----------------------------------------|--|--|--|--|
| The Look Up Element page displays in a pop-up window. |                             |                                            |              |                                         |  |  |  |  |
|                                                       | Look Up Element ×           |                                            |              |                                         |  |  |  |  |
|                                                       |                             | Element Name begins with V                 | Help         |                                         |  |  |  |  |
|                                                       |                             | Description begins with V                  |              |                                         |  |  |  |  |
|                                                       |                             | Search Clear Cancel Basic Look             | up           |                                         |  |  |  |  |
|                                                       |                             | Search Results View 100                    | <b>v</b>     |                                         |  |  |  |  |
|                                                       |                             | Flamont Name Description                   | Country Code |                                         |  |  |  |  |
|                                                       |                             | BMO ENT ELEM Bone Marrow/Organ Donations   | USA          |                                         |  |  |  |  |
|                                                       |                             | DLR ENT ELEM Donated Leave Rec (Lv Share)  | USA          |                                         |  |  |  |  |
|                                                       |                             | DSR ENT ELEM Victim of Disaster            | USA          |                                         |  |  |  |  |
|                                                       |                             | ELW ENT ELEM Educational Leave Pay Docking | USA          |                                         |  |  |  |  |
|                                                       |                             | MBL ENT ELEM Military Bank Leave           | USA          |                                         |  |  |  |  |
|                                                       |                             | CSL ENT ELEM Volunteer Service Leave       | USA          |                                         |  |  |  |  |
|                                                       |                             | MIL ENT ELEM Military Leave                | USA          |                                         |  |  |  |  |
|                                                       |                             | MIP ENT ELEM Military Physical             | USA          |                                         |  |  |  |  |
|                                                       |                             | PAR ENT ELEM Parental Leave                | USA          |                                         |  |  |  |  |
|                                                       |                             | VAC ENTIFIEM Vacation                      | USA          |                                         |  |  |  |  |
|                                                       |                             | DI R REC ELEM DI R Receive Element         | USA          |                                         |  |  |  |  |
|                                                       |                             | PER ENT ELEM VSDP Personal Leave           | USA          | -                                       |  |  |  |  |
|                                                       |                             |                                            | - Cont       |                                         |  |  |  |  |
| 9.                                                    | Select the applicable entir | tlement type (Element                      | Name)        | ) by clicking the corresponding link in |  |  |  |  |
|                                                       |                             |                                            |              |                                         |  |  |  |  |
|                                                       | Element Name                |                                            |              |                                         |  |  |  |  |
|                                                       | DID ENT ELEM                |                                            |              |                                         |  |  |  |  |
|                                                       | DSP ENT ELEM                |                                            |              |                                         |  |  |  |  |
|                                                       | ELW ENT ELEM                |                                            |              |                                         |  |  |  |  |
|                                                       | MBLENT FLEM                 |                                            |              |                                         |  |  |  |  |
|                                                       | CSL ENT ELEM                |                                            |              |                                         |  |  |  |  |
|                                                       | MIL ENT ELEM                |                                            |              |                                         |  |  |  |  |
|                                                       | MIP ENT ELEM                |                                            |              |                                         |  |  |  |  |
|                                                       | PAR ENT ELEM                |                                            |              |                                         |  |  |  |  |
|                                                       | VAC ENT ELEM                |                                            |              |                                         |  |  |  |  |
|                                                       | FML ENT ELEM                |                                            |              |                                         |  |  |  |  |
|                                                       | DLR REC ELEM                |                                            |              |                                         |  |  |  |  |
|                                                       | PER ENT ELEM                |                                            |              |                                         |  |  |  |  |

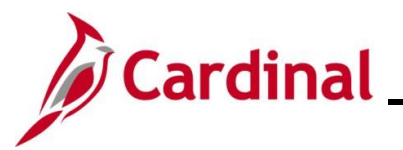

Step Action

The **Absences** page redisplays with the selected Element Name and the **Description** field defaults based on the **Element Name** selected.

| < Cardinal H                      | Homepage                                                                                                    |                                                 |                                                            |                                                                            |                                                                | Absence                                                                     | s                                                         |                             |
|-----------------------------------|----------------------------------------------------------------------------------------------------|-------------------------------------------------|------------------------------------------------------------|----------------------------------------------------------------------------|----------------------------------------------------------------|-----------------------------------------------------------------------------|-----------------------------------------------------------|-----------------------------|
| Abs                               | sences                                                                                                    |                                                 |                                                            |                                                                            |                                                                |                                                                             |                                                           |                             |
| Emp<br>Pa<br>Cali<br>This Calenda | oloyee ID<br>ay Group SM1<br>lendar ID SM1<br>ar is finalized. Any                                                                                                    | 2021SM118<br>y changes will be co               | l<br>Descri<br>Begin<br>nsidered during retro pro          | Name<br>ption Semi-monthly Class<br>Date 09/25/2021<br>occessing.          | ified                                                          | Empl Record<br>Pay Entity<br>End Date                                       | 0<br>COVA<br>10/09/2021                                   |                             |
|                                   | Istments                                                                                                    |                                                 |                                                            |                                                                            |                                                                |                                                                             | 1-1 of 1 • • • Vie                                        | w All                       |
| *Element Nam                      | ne                                                                                                    | Description                                     |                                                            | Balance Adjustment                                                         | Begin Date                                                     | End Date                                                                    | Comments                                                  |                             |
| VAC ENT ELE                       | EM Q                                                                                                    | Vacation                                        |                                                            |                                                                            | 09/25/2021                                                     | 10/09/2021                                                                  | +.                                                        | -                           |
| Save                              | Return to Search                                                                                                    | h Previous in                                   | List Next in List                                          | Notify                                                                     |                                                                |                                                                             |                                                           |                             |
|                                   |                                                                                                    |                                                 |                                                            |                                                                            |                                                                |                                                                             |                                                           |                             |
| 10. Er<br>nu                      | nter the<br>umber.<br>Balanc                                                                                                    | number o                                        | ent                                                        | the entitlemer                                                             | nt in the <b>Ba</b>                                            | ilance Adju                                                                 | istment field as a                                        | positive                    |
| i Er<br>wil<br>ne<br>To           | nter the<br>II be). In<br>egative r<br>o deduct                                                                                                    | number o<br>ncreases<br>number. I<br>: 10 hours | f hours to a<br>are entered<br>Example: T<br>s, enter "-10 | djust the bala<br>d as a positive<br>o add 10 hou<br>" in the <b>Balar</b> | ance by (no<br>e number a<br>rs, enter "1<br><b>nce Adjust</b> | ot the number<br>nd decrease<br>0" in the <b>Ba</b><br>c <b>ment</b> field. | er of hours that these are entered as<br>Ilance Adjustmer | e balance<br>a<br>nt field. |
| 11. Th                            | ne <b>Begi</b> i                                                                                                    | n Date ar                                       | nd End Date                                                | e fields defaul                                                            | t based on                                                     | the Calend                                                                  | lar ID previously s                                       | elected.                    |
| Nc<br>ab<br>se                    | <b>Note</b> : Do not change these dates. If these dates do not reflect the Pay Period that the absence balance adjustment is to be effective in, click the <b>Return to Search</b> button and select the appropriate Calendar ID. |                                                 |                                                            |                                                                            |                                                                |                                                                             |                                                           |                             |
| Be                                | egin Date                                                                                                    |                                                 | End Date                                                   |                                                                            |                                                                |                                                                             |                                                           |                             |
| 0                                 | 9/25/2021                                                                                                    |                                                 | 10/09/2021                                                 |                                                                            |                                                                |                                                                             |                                                           |                             |

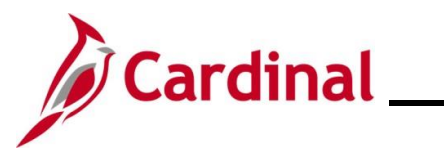

| Step            | Action                                                |                           |                               |                                                                                                    |                     |  |
|-----------------|-------------------------------------------------------|---------------------------|-------------------------------|----------------------------------------------------------------------------------------------------|---------------------|--|
| 12.             | Click the icon                                        | in the <b>Comments</b>    | field.                        |                                                                                                    |                     |  |
|                 | Comments                                              |                           |                               |                                                                                                    |                     |  |
|                 |                                                       |                           |                               |                                                                                                    |                     |  |
|                 | Ð                                                     |                           |                               |                                                                                                    |                     |  |
| The <b>PI f</b> | or Absence Ent                                        | titlement page disp       | lays in a pop-up windo        | w.                                                                                                    |                     |  |
|                 |                                                       | PI fe                     | or Absence Entitlement        |                                                                                                    | ×                   |  |
|                 | Absence Comment                                       | is                        |                               |                                                                                                    | Help                |  |
|                 | Empl ID:                                              | Name:                     |                               | Empl Record:                                                                                                    | 0                   |  |
|                 | Pay Group: SM1                                        | Description:              | Semi-monthly Classified       |                                                                                                    |                     |  |
|                 | Calendar ID: SM1 202                                  | 21SM118 Begin Date:       | 09/25/2021                    | End Date:                                                                                                    | 10/09/2021          |  |
|                 | Element Name: VAC EN                                  | T ELEM Description:       | Vacation                      | Balance Adjustment:                                                                                                    |                     |  |
|                 | Additional Information/ Adjustment Comments Comments: |                           |                               |                                                                                                    |                     |  |
|                 | OK Cancel                                             | ]                         |                               | Succession and the second second seco |                     |  |
| 13.             | Enter a brief o                                       | comment in the <b>Cor</b> | <b>mments</b> field regarding | why the adjusti                                                                                                    | ment is being made. |  |
|                 | Additional Info                                       | ormation/ Adjustment Co   | mments                        |                                                                                                    |                     |  |
|                 | Comments:                                             |                           |                               |                                                                                                    |                     |  |
| 14.             | Click the <b>OK</b>                                   | button.                   |                               |                                                                                                    |                     |  |
|                 | ОК                                                    | Cancel                    |                               |                                                                                                    |                     |  |

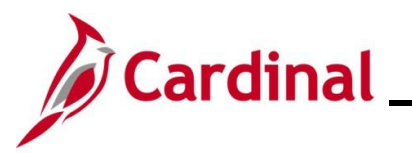

| Step                          | Action                                                                                                    |    |  |  |  |  |  |  |
|-------------------------------|----------------------------------------------------------------------------------------------------|----|--|--|--|--|--|--|
| The Absences page redisplays. |                                                                                                    |    |  |  |  |  |  |  |
| < 0                           | Cardinal Homepage Absences                                                                                                    |    |  |  |  |  |  |  |
|                               | Absences                                                                                                    |    |  |  |  |  |  |  |
| Thi                           | Employee ID     Name     Empl Record     0       Pay Group     SM1     Description     Semi-monthly Classified     Pay Entity     COVA       Calendar ID     SM1 2021SM118     Begin Date     09/25/2021     End Date     10/09/2021       his Calendar is finalized. Any changes will be considered during retro processing.     Final Classified     Empl Record     0                                                                                                    |    |  |  |  |  |  |  |
| Bala                          | Iance Adjustments       Image: Constraint of 1 v → Image: Constraint of 1 v → Image: ConstraImage: ConstraImag |    |  |  |  |  |  |  |
| *Ele                          | lement Name Description Balance Adjustment Begin Date End Date Comments                                                                                                    |    |  |  |  |  |  |  |
| VAC                           | AC ENT ELEM Q Vacation 09/25/2021 📰 09/25/2021 🗰 -                                                                                                    |    |  |  |  |  |  |  |
| S                             | Save         Return to Search         Previous in List         Next in List         Notify                                                                                                    |    |  |  |  |  |  |  |
| 15.                           | If additional Absence Entitlements need to be entered for the same Pay Period, click the <b>Ad a Row</b> icon (+), and repeat Steps 8 – 14. If not, proceed to Step 16.                                                                                                    | bt |  |  |  |  |  |  |
|                               |                                                                                                    |    |  |  |  |  |  |  |
| 16.                           | Click the Save button.                                                                                                    |    |  |  |  |  |  |  |
|                               | Save         Return to Search         Previous in List         Next in List         Notify                                                                                                    |    |  |  |  |  |  |  |
| j                             | Adjustments made in the current open Pay Period and prior Pay Periods will be processed the next time the Absence Calculation process runs (runs nightly).                                                                                                    |    |  |  |  |  |  |  |

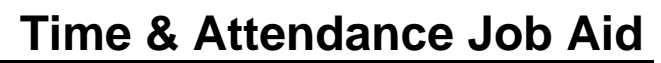

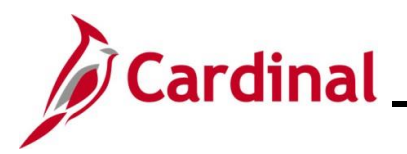

#### Zeroing Out Leave Balances

To zero out leave balances, follow the steps outlined in the <u>Manually Adjusting an Existing Absence</u> <u>Entitlement Balance</u> section of this Job Aid. Follow those steps and apply these additional guidelines:

- **Calendar Period**: For a terminated employee, select the Pay Period that contains the employee's last day worked
- **Balance Adjustment** field: Enter the number of hours equal to the employee's current entitlement balance as a negative number
- **Comments** field: Enter a comment pertaining to the reason for zeroing out the balance (e.g., employee terminated)

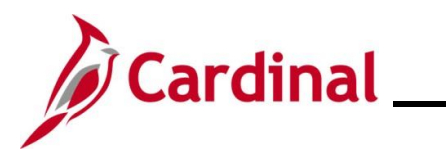

#### TA374\_Managing Absence Balances

#### Zeroing Out Compensatory and Overtime Leave Balances

| Step            | Action                              |                        |                        |                         |                          |                  |     |  |  |
|-----------------|-------------------------------------|------------------------|------------------------|-------------------------|--------------------------|------------------|-----|--|--|
| 1.              | Log into (                          | Log into Cardinal HCM. |                        |                         |                          |                  |     |  |  |
| The <b>Card</b> | The Cardinal Homepage displays.     |                        |                        |                         |                          |                  |     |  |  |
|                 |                                     |                        | -                      | ✓ Cardinal              | Homepage                 | ٨                | : 🛛 |  |  |
|                 |                                     |                        | Cardinal Message Board |                         | Cardinal Portal          | Approvals        |     |  |  |
|                 |                                     |                        | Message(s) p           | U<br>ublished loday     |                          |                  |     |  |  |
|                 |                                     |                        | Total active           | 0<br>message(s)         |                          | 4                |     |  |  |
|                 |                                     |                        | Team Time              | Time                    | Payroll                  | Personal Details |     |  |  |
|                 |                                     |                        | $\bigcirc$             |                         | • (5) •                  | -                |     |  |  |
|                 |                                     |                        |                        |                         | Last Pay Date 05/01/2020 |                  |     |  |  |
|                 |                                     |                        | Benefit Details        | Total Rewards           | Job Summary              |                  |     |  |  |
|                 |                                     |                        | 2 TA                   |                         |                          |                  |     |  |  |
|                 |                                     |                        |                        | 02HR0143B November 2020 |                          |                  |     |  |  |
|                 |                                     |                        |                        |                         |                          |                  |     |  |  |
|                 |                                     |                        |                        |                         | •                        |                  | C   |  |  |
| 2.              | Click the                           | Tea                    | m Time tile.           |                         |                          |                  |     |  |  |
|                 | 2. Click the <b>Team Time</b> tile. |                        |                        |                         |                          |                  |     |  |  |

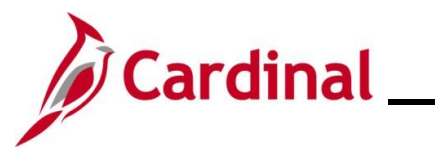

| Step      | Action                                                                            |                                                             |                                                                |                                                          |                                                       |                         |  |  |  |  |  |  |  |  |
|-----------|-----------------------------------------------------------------------------------|-------------------------------------------------------------|----------------------------------------------------------------|----------------------------------------------------------|-------------------------------------------------------|-------------------------|--|--|--|--|--|--|--|--|
| The Time  | The <b>Timesheet Summary</b> page displays.                                       |                                                             |                                                                |                                                          |                                                       |                         |  |  |  |  |  |  |  |  |
|           | Cardinal Homepage                                                                 |                                                             |                                                                |                                                          | Team Tir                                              | ne                      |  |  |  |  |  |  |  |  |
|           | 👃 Timesheet                                                                       | ^ Report Time                                               |                                                                |                                                          |                                                       |                         |  |  |  |  |  |  |  |  |
|           | Timesheet                                                                         | Timesheet Summary                                           |                                                                |                                                          |                                                       |                         |  |  |  |  |  |  |  |  |
|           | Payable Time                                                                      | ✓ Employee Selection                                        |                                                                |                                                          |                                                       |                         |  |  |  |  |  |  |  |  |
|           | Leave Balances                                                                    | Employee Selection Criteria                                 | Get Employees                                                  |                                                          |                                                       |                         |  |  |  |  |  |  |  |  |
|           | I View Requests                                                                   | Selection Criterion                                         |                                                                |                                                          |                                                       |                         |  |  |  |  |  |  |  |  |
|           | Absence Balances                                                                  | Time Reporter Group                                         |                                                                | Q                                                        | Clear Criteria                                        |                         |  |  |  |  |  |  |  |  |
|           | Manage Exceptions                                                                 | Employee ID                                                 |                                                                | ٩                                                        | Save Criteria                                         |                         |  |  |  |  |  |  |  |  |
|           |                                                                                   | Last Name                                                   |                                                                | ٩                                                        | -                                                     |                         |  |  |  |  |  |  |  |  |
|           |                                                                                   | First Name                                                  |                                                                | Q                                                        | -                                                     |                         |  |  |  |  |  |  |  |  |
|           |                                                                                   | Business Unit                                               |                                                                | ٩                                                        |                                                       |                         |  |  |  |  |  |  |  |  |
|           |                                                                                   | Job Code                                                    |                                                                | Q                                                        | -                                                     |                         |  |  |  |  |  |  |  |  |
|           |                                                                                   | Department                                                  |                                                                | Q                                                        |                                                       |                         |  |  |  |  |  |  |  |  |
|           |                                                                                   | Reports To Position Number                                  |                                                                | Q                                                        | -                                                     |                         |  |  |  |  |  |  |  |  |
|           |                                                                                   | Location Code                                               |                                                                | Q                                                        |                                                       |                         |  |  |  |  |  |  |  |  |
|           |                                                                                   | Workgroup                                                   |                                                                | ٩                                                        | -                                                     |                         |  |  |  |  |  |  |  |  |
|           |                                                                                   | Position Number                                             |                                                                | ٩                                                        |                                                       |                         |  |  |  |  |  |  |  |  |
| 3.        | Enter the applical<br><b>Note</b> : Users can<br>recommended to                   | ble employee's En<br>also search by nat<br>use the Employee | nployee ID in t<br>me using the c<br>e ID as it is a u<br>a    | he <b>Employe</b><br>orresponding<br>nique identifi<br>] | <b>e ID</b> field.<br>g fields. How<br>er for each ei | ever, it is<br>nployee. |  |  |  |  |  |  |  |  |
| 4.        | Click the Get Em                                                                  | ployees button.                                             |                                                                |                                                          |                                                       |                         |  |  |  |  |  |  |  |  |
| The searc | Ch results display w<br>hange View<br>"View By Week<br>Date 11/11/2022            | ithin the Employe                                           | ees For section  Show Schedule Information evious Week Next We | at the botto                                             | m of the page                                         | <u>.</u>                |  |  |  |  |  |  |  |  |
| Em<br>1   | ployees For , Totals From 11/07/2022 - 11/1<br>Q<br>Time Summary Demographics II+ | 3/2022                                                      |                                                                |                                                          |                                                       | 1-2 of 2 V              |  |  |  |  |  |  |  |  |
| La        | st Name First Name                                                                | Employee ID Empl<br>Record Hours                            | Hours to be Approved Scheduled Hours                           | Exception Report<br>Absent                               | ed Approved or<br>Submitted                           | Denied Hours            |  |  |  |  |  |  |  |  |
|           |                                                                                   |                                                             |                                                                |                                                          |                                                       |                         |  |  |  |  |  |  |  |  |

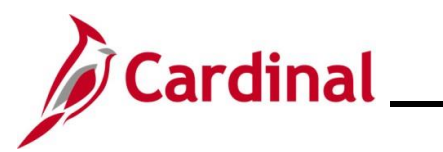

#### TA374\_Managing Absence Balances

| Step | Action                                                |
|------|-------------------------------------------------------|
| 5.   | Click the Last Name link for the applicable employee. |
|      | Last Name                                             |

The **Timesheet** page displays for the applicable employee with the **Reported Time Status** tab displayed by default.

|                                       |                                                                                         |                                                                       |                                                      |                                                                                                    |                              | Employee ID                                  | 2                   |                    |                    |                                                      |                      |                               |           |                |                |              |          |    |
|---------------------------------------|-----------------------------------------------------------------------------------------|-----------------------------------------------------------------------|------------------------------------------------------|----------------------------------------------------------------------------------------------------|------------------------------|----------------------------------------------|---------------------|--------------------|--------------------|------------------------------------------------------|----------------------|-------------------------------|-----------|----------------|----------------|--------------|----------|----|
| Admin and                             | d Office Spec II                                                                        |                                                                       |                                                      |                                                                                                    | Time Re                      | porting Type                                 | z<br>Positive       |                    |                    |                                                      |                      |                               |           |                |                |              |          |    |
| Actions •                             | •                                                                                       |                                                                       |                                                      |                                                                                                    | Earliest (                   | Change Date                                  | 11/25/2022          |                    |                    |                                                      |                      |                               |           |                |                |              |          |    |
| Select                                | t Another Timesheet                                                                     |                                                                       |                                                      |                                                                                                    |                              |                                              |                     |                    |                    |                                                      |                      |                               |           |                |                |              |          |    |
|                                       | *View By<br>*Date<br>Scheduled Hours                                                    | Week<br>12/02/2022                                                    | Repo                                                 | orted Hours 0.00                                                                                       |                              | Previor<br>Previous E                        | us Week Nex         | xt Week            |                    |                                                      |                      |                               |           |                |                |              |          |    |
| From Frid                             | day 12/02/2022 to Thurs                                                                 | day 12/08/2022                                                        | 0                                                    |                                                                                                    |                              |                                              |                     |                    |                    |                                                      |                      |                               |           |                |                |              |          |    |
|                                       | Fri<br>12/2                                                                             | Sat<br>12/3                                                           | Sun<br>12/4                                          | Mon<br>12/5                                                                                            | Tue<br>12/6                  |                                              | Wed<br>12/7         | Thu<br>12/8        | Total              | Time Reporting Code                                  |                      | *Taskgroup                    |           | Business Unit  | Telework       | Agency Value |          |    |
|                                       |                                                                                         |                                                                       |                                                      |                                                                                                    |                              |                                              |                     |                    |                    |                                                      | ~                    | 77700BA                       | ۹         | 77700 Q        | ٩              |              |          | +  |
|                                       |                                                                                         |                                                                       |                                                      |                                                                                                    |                              |                                              |                     |                    |                    |                                                      | ~                    | 77700BA                       | ۹         | 77700 Q        | Q              |              |          | +  |
|                                       |                                                                                         |                                                                       |                                                      |                                                                                                    |                              |                                              |                     |                    |                    |                                                      | ~                    | 77700BA                       | ٩         | 77700 Q        | ٩              |              |          | +  |
|                                       |                                                                                         |                                                                       |                                                      |                                                                                                    |                              |                                              |                     |                    |                    |                                                      |                      |                               |           |                |                |              |          |    |
| S                                     | iave for Later                                                                          | Submit                                                                |                                                      | Apply                                                                                                  | Schedule                     | ļ                                            |                     |                    |                    |                                                      |                      |                               |           |                |                |              |          |    |
| Re                                    | eported Time Status                                                                     | Summary                                                               | Lea                                                  | ave / Compensato                                                                                       | ry Time                      | Absence                                      | Exception           | ons <u>F</u>       | ayable Tir         | ne                                                   |                      |                               |           |                |                |              |          |    |
| Reported                              | I Time Status                                                                           |                                                                       |                                                      |                                                                                                    |                              |                                              |                     |                    |                    |                                                      |                      |                               |           |                |                |              |          |    |
|                                       | ۶.                                                                                      |                                                                       |                                                      |                                                                                                    |                              |                                              |                     |                    | 1-1                | of 1 🛩                                               |                      |                               |           |                |                |              |          |    |
| Date                                  | Total                                                                                   | TRC                                                                   |                                                      | Description                                                                                            |                              | So                                           | hed Hrs             | C                  | ments              |                                                      |                      |                               |           |                |                |              |          |    |
|                                       |                                                                                         |                                                                       |                                                      |                                                                                                    |                              |                                              |                     | COIL               |                    |                                                      |                      |                               |           |                |                |              |          |    |
|                                       | 0.0                                                                                     | )                                                                     |                                                      |                                                                                                    |                              |                                              | 0.00                | Con                |                    |                                                      |                      |                               |           |                |                |              |          |    |
| Return to S                           | 0.0<br>Select Employee                                                                  | 0                                                                     |                                                      |                                                                                                    |                              |                                              | 0.00                | con                |                    |                                                      |                      |                               |           |                |                |              |          |    |
| Return to S<br>Manager S<br>Time Mana | 0.0<br>Select Employee<br>Self Service<br>agement                                       |                                                                       |                                                      |                                                                                                    |                              |                                              | 0.00                | Con                |                    |                                                      |                      |                               |           |                |                |              |          |    |
| Return to S<br>Manager S<br>Time Mana | Select Employee<br>Set Sarl Sarlos<br>agreent<br>Use th<br>Timesl<br>Select Anol        | e field<br>neet f                                                     | ds v<br>for t                                        | within<br>the we                                                                                       | the <b>S</b><br>eek th       | Seleo<br>nat c                               | onta                | not                | her<br>the         | <b>Timeshe</b><br>employe                            | et s                 | sectio<br>last o              | on<br>Jay | as n<br>/ of v | eedeo<br>vork. | to se        | elect th | ne |
| Return to 5<br>Manager S<br>Time Mana | Select Anot                                                                             | e field<br>neet f<br>her Timest                                       | ds v<br>for t<br>neet<br>ew By (<br>*Date (<br>Hours | within<br>the wee<br>12/08/2024<br>40.00                                                               | the <b>S</b><br>ek th        | Selec<br>nat c                               | ooo<br>Ct A<br>onta | not                | her<br>the         | <b>Timeshe</b><br>employe                            | eet s<br>e's         | sectio<br>last o              | on<br>Jay | as no          | eedeo<br>vork. | to se        | elect th | ne |
| Return to 5<br>Manager S<br>Time Manz | Select Anot                                                                             | e field<br>neet f<br>her Timest<br>Scheduled                          | ds v<br>for t<br>ew By (<br>*Date (<br>Hours         | within<br>the we                                                                                       | the <b>S</b><br>eek th       | Select<br>nat c                              | o<br>Ct A<br>onta   | not                | her<br>the         | <b>Timeshe</b><br>employe                            | eet s<br>e's         | sectio<br>last o              | on<br>Jay | as n<br>/ of v | eedeo<br>vork. | to se        | elect th | ne |
| Return to 5<br>Manager S<br>Time Mana | Select Employee<br>Series Serious<br>Use th<br>Timesi<br>Select Anot<br>Note:           | e field<br>neet f<br>her Timest<br>Scheduled                          | ds v<br>For t<br>"Date<br>Hours<br>dat               | within<br>the we<br>week<br>12/08/2024<br>40.00                                                        | the <b>S</b><br>eek th<br>ee | Select<br>nat c<br>Reported                  | et A<br>onta        | not<br>ains        | her<br>the         | Timeshe<br>employe<br>Previous<br>o click the        | eet s<br>e's<br>week | sectic<br>last c<br>Next Week | on<br>Jay | as no<br>of v  | eedeo<br>vork. | to se        | elect th | ne |
| Return to 5<br>Manager 5<br>Time Mana | Steed Employee<br>Eef Service<br>sepanett                                               | e field<br>neet f<br>her Timest<br>Scheduled<br>f the<br>ne <b>Le</b> | ds v<br>for t<br>"Date<br>Hours<br>dat               | within<br>the we<br><sup>Week</sup><br><sup>12/08/2024</sup><br><sup>40.00</sup><br>te is cl<br>e / Co | the <b>S</b> eck the mang    | Select<br>nat c<br>Reported<br>ed, r<br>nsat | ect A<br>onta       | not<br>ains        | her<br>the<br>er t | Timeshe<br>employe<br>Previous<br>o click the<br>ab. | eet s<br>e's<br>week | sectic<br>last c<br>Next Week | on<br>Jay | as no v        | eedeo<br>vork. | to se        | elect th | ne |
| Return to 1<br>Manager S<br>Time Mani | Select Employee<br>Eff Service<br>separated<br>Use th<br>TimesI<br>Select Anot<br>Note: | e field<br>neet f<br>her Timest<br>Scheduled<br>f the<br>ne <b>Le</b> | ds v<br>For t<br>eve By (<br>Hours<br>dat            | within<br>the we<br><sup>Week</sup><br><sup>12/09/2024</sup><br>te is cl<br>e / Co                     | the <b>S</b> ek the          | Select<br>nat c<br>Reported<br>ed, r<br>nsat | Hours (             | not<br>ains<br>emb | her<br>the<br>er t | Timeshe<br>employe<br>Previous<br>o click the<br>ab. | eet s<br>e's<br>week | sectic<br>last c<br>Next Week | on<br>Jay | as no v        | eedeo<br>vork. | to se        | elect th | ne |

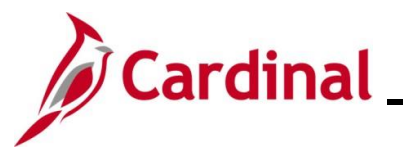

#### TA374\_Managing Absence Balances

Step Action

The **Timesheet** page displays for the applicable employee with the **Reported Time Status** tab displayed by default.

| Select Another Times                                                                                                    | eet<br>w By Week                                                                                                  | ~                                                                                                    | Time F<br>Earlies                                                   | t Change Date 11<br>Previous        | ositive<br>I/25/2022<br>Week Next Week          |                                                            |                                                 |                                         |                              |                  |                      |                                 |                     |                              |                       |                    |
|----------------------------------------------------------------------------------------------------|----------------------------------------------------------------------------------------------------|----------------------------------------------------------------------------------------------------|---------------------------------------------------------------------|-------------------------------------|-------------------------------------------------|------------------------------------------------------------|-------------------------------------------------|-----------------------------------------|------------------------------|------------------|----------------------|---------------------------------|---------------------|------------------------------|-----------------------|--------------------|
| Scheduled                                                                                                    | tours 40.00 F                                                                                                    | eported Hours 0                                                                                            | .00                                                                 | Previous Em                         | pioyee                                          |                                                            |                                                 |                                         |                              |                  |                      |                                 |                     |                              |                       |                    |
| From Friday 12/02/2022                                                                                                    | Sat Sun 42/08/2022 ③                                                                                              | Mon                                                                                                    | n Tu                                                                | e W                                 | /ed Ti                                          | hu Total Tin                                               | e Reporting Code                                |                                         | *Taskgroup                   |                  | Business Un          | t Telework                      | Agenc               | / Value                      |                       |                    |
|                                                                                                    |                                                                                                    | 12/5                                                                                                    |                                                                     |                                     |                                                 |                                                            |                                                 | ~                                       | 77700BA                      | ٩                | 77700 0              |                                 | a 🗌                 |                              | •                     | +                  |
|                                                                                                    |                                                                                                    |                                                                                                    |                                                                     |                                     |                                                 |                                                            |                                                 | ~                                       | 77700BA                      | ٩                | 77700 0              |                                 | ۹ 🗌                 |                              | · ·                   | ٠                  |
|                                                                                                    |                                                                                                    |                                                                                                    |                                                                     |                                     |                                                 |                                                            |                                                 | ~                                       | 77700BA                      | ۹                | 77700 0              |                                 | 2                   |                              |                       | +                  |
| Save for Later                                                                                                    | Submit                                                                                                    | A                                                                                                    | opply Schedule                                                      | ]                                   |                                                 |                                                            |                                                 |                                         |                              |                  |                      |                                 |                     |                              |                       |                    |
| Reported Time S                                                                                                    | atus <u>S</u> ummary                                                                                              | eave / Compen                                                                                              | satory Time                                                         | Absence                             | Exceptions                                      | Payable Time                                               |                                                 |                                         |                              |                  |                      |                                 |                     |                              |                       |                    |
| Leave and Compensator                                                                                                    | Time Balances ①                                                                                                   |                                                                                                    |                                                                     |                                     |                                                 |                                                            | 1-1 of 1 👻                                      |                                         |                              |                  |                      |                                 |                     |                              |                       |                    |
|                                                                                                    |                                                                                                    |                                                                                                    |                                                                     |                                     | d Maximum Alle                                  | wed View De                                                | tail                                            |                                         |                              |                  |                      |                                 |                     |                              |                       |                    |
| Plan Type                                                                                                    | Plan                                                                                                    | Re                                                                                                    | corded Balance                                                      | Minimum Allowed                     | u waxinun Aire                                  |                                                            |                                                 |                                         |                              |                  |                      |                                 |                     |                              |                       |                    |
| Plan Type<br>Comp Time<br>Return to Select Employee<br>Vanager Self Service<br>Time Management                                                        | eow the e                                                                                                    | mploy                                                                                                    | 40.00<br>/ee'S (                                                    |                                     | nt bala                                         |                                                            | the <b>R</b> e                                  | ecor                                    | ded                          | Ba               | lanc                 | e fie                           | d a                 | nd ther                      | n ent                 | er th              |
| Plan Type<br>Comp Time<br>Return to Statect Employee<br>Vanager Self Service<br>Time Management<br>Return<br>United Service<br>Time Management        | iew the ender of hoployee's l                                                                                     | mploy<br>urs be<br>ast da                                                                                  | vee's of eing pay of v                                              | currer<br>baid of<br>work)          | nt bala<br>ut (eq<br>within                     | ance ir<br>ual to<br>the T                                 | the <b>Re</b><br>current                        | ecoro<br>bala<br>et gr                  | ded I<br>nce)<br>id.         | <b>Ba</b><br>in  | lanc<br>the          | e fie<br>appli                  | d ai<br>cab         | nd ther<br>le date           | n ent<br>field        | er th              |
| Plan Type<br>Comp Time<br>Return to Select Employee<br>Manager Self Service<br>Time Management<br>Retw<br>Num<br>(emm<br>Not<br>full                  | iew the end<br>ber of ho<br>ployee's l<br>e: Users<br>payout.                                                     | mploy<br>urs be<br>ast da<br>can e                                                                         | vee's o<br>eing p<br>ay of v<br>enter a                             | currer<br>paid o<br>work)<br>a valu | nt bala<br>ut (eq<br>within<br>e grea           | ance ir<br>ual to<br>the T<br>ater tha                     | the <b>Re</b><br>current<br>imeshe<br>an 24 h   | ecoro<br>bala<br>et gr<br>ours          | ded  <br>nce)<br>id.<br>on t | Ba<br>in<br>hat  | land<br>the          | e fie<br>appli<br>in o          | d ai<br>cab         | nd ther<br>le date           | n ent<br>fielc        | er th<br>I         |
| Plan Type<br>Comp Time<br>Return to Select Employee<br>Jacager Self Service<br>Time Management<br>Retwo<br>num<br>(emm<br>Not<br>full                 | iew the end<br>ber of ho<br>ployee's l<br>e: Users<br>bayout.                                                     | mploy<br>urs be<br>ast da<br>can e                                                                         | 40.00<br>/eeing p<br>ay of v<br>enter a                             | currer<br>baid o<br>work)<br>a valu | nt bala<br>ut (eq<br>within<br>e grea           | ance in<br>ual to<br>the T<br>ater tha                     | the <b>Re</b><br>current<br>imeshe<br>an 24 h   | ecoro<br>bala<br>et gr<br>ours          | ded I<br>nce)<br>id.<br>on t | Ba<br>⊢in        | lanc<br>the          | e fie<br>appli<br>in o          | d ar<br>cab         | nd ther<br>le date           | o ent<br>field        | er th              |
| Plan Type<br>Comp Time<br>Adams to Select Employee<br>Manager Self Service<br>Time Management<br>(emm<br>Not<br>full                                  | iew the end<br>ber of ho<br>ployee's l<br>e: Users<br>bayout.<br>ecorded Balance                                  | mploy<br>urs be<br>ast da<br>can e                                                                         | 40.00<br>/eeing p<br>ay of v                                        | currer<br>baid o<br>work)<br>a valu | nt bala<br>ut (eq<br>within<br>e grea           | ance ir<br>ual to<br>the T<br>ater tha                     | the <b>Re</b><br>current<br>imeshe<br>an 24 h   | ecoro<br>bala<br>et gr<br>ours          | ded  <br>nce)<br>id.<br>on t | Ba<br>⊢in        | land<br>the          | e fie<br>appli                  | d al<br>cab         | nd ther<br>le date           | o ent<br>field        | er th              |
| Plan Type<br>Comp Time<br>Return to Scient Employee<br>Manager Self Service<br>Time Management<br>Return<br>(emm<br>Note<br>full<br>F<br>Clicc<br>Pay | iew the end<br>ber of ho<br>ployee's l<br>e: Users<br>bayout.<br>ecorded Balance<br>40<br>k the Tim<br>out or "Ol | mploy<br>urs be<br>ast da<br>can e<br>••<br>••<br>••<br>••<br>••<br>••<br>••<br>••<br>••<br>••<br>••<br>•• | vee's of<br>eing p<br>ay of v<br>enter a<br><b>cortin</b><br>or Ove | currer<br>paid o<br>work)<br>a valu | nt bala<br>ut (eq<br>within<br>e grea<br>de dro | ance ir<br>ual to<br>the T<br>ater that<br>opdow<br>e Paye | n the <b>Re</b><br>current<br>imeshe<br>an 24 h | ecoro<br>bala<br>et gr<br>ours<br>n ano | ded I<br>nce)<br>id.<br>on t | Ba<br>⊢in<br>hat | lanc<br>the<br>t day | e fie<br>appli<br>in o<br>PO" f | d an<br>cab<br>rder | nd ther<br>le date<br>to acc | o ent<br>field<br>omn | er th<br>I<br>noda |

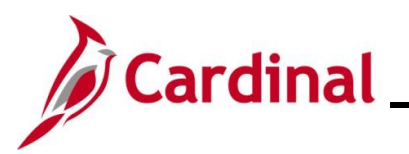

| Step                    | Action                                                                                                    |
|-------------------------|----------------------------------------------------------------------------------------------------|
| 10.                     | Scroll to the right side of the page as needed.                                                                                                    |
| 11.                     | If ChartFields are optional or required for the employee, a <b>ChartFields</b> link will display on the Timesheet. If the Timesheet does not contain a <b>ChartFields</b> link, or ChartFields are not required for the employee, proceed to step 13. If the <b>ChartFields</b> link displays on the Timesheet page and is required, click the <b>ChartFields</b> link.  ChartFields ChartFields                                                                                                    |
| The <b>Char</b>         | tfield Common Component page displays in a pop-up window.                                                                                                    |
| Chart<br>Chart<br>socor | Field Detail       Search Options       Help ~         SetID:       6000       Search Options       Search Options         Field Detail       Search Options       Search Options       Search Options         SetID:       6000       Search Options       Search Options         Field Detail       Search Options       Search Options       Search Options         SetID:       6000       Search Options       Search Options         Variations       Search Options       Search Options       Search Options         SetID:       6000       Search Options       Search Options       Search Options         Variations       Search Options       Search Options       Search Options       Search Options         Variations       Search Options       Search Options       Search Options       Search Options       Catager options         Variations       Variations       Variations       Asset       Agency Use 2       Clautines Unit       Addinity       Scarce Type       Catager         Cancel       Variations       Variations       Variations       Variations       Variations       Variations       Variations       Variations       Variations       Variations       Variations       Variations       Variations       Variations |
| 12.                     | Click the <b>OK</b> button to accept the default values that display and return to the <b>Timesheet</b> page.                                                                                                    |

L

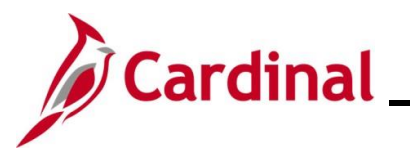

| Step                                                                                                    | Action                                                                                                    |
|----------------------------------------------------------------------------------------------------|----------------------------------------------------------------------------------------------------|
| The <b>Time</b>                                                                                                    | sheet page redisplays.                                                                                                    |
| Time<br>Atten<br>Set<br>Form F<br>F<br>R<br>R<br>R<br>R<br>R<br>R<br>R<br>R<br>R<br>R<br>R<br>R<br>R<br>R<br>R<br>R<br>R<br>R | Net       Link     Link       Universe     Link       Link     Link       Link     Link |
|                                                                                                    |                                                                                                    |
| The <b>Sub</b>                                                                                                    | nit Confirmation page displays in a pop-up window.          Timesheet         Submit Confirmation         ✓       The Submit was successful.         Time for the Week of 2022-12-02 to 2022-12-08 is submitted         OK                                                                                                    |
| 14.                                                                                                    | Click the <b>OK</b> button.                                                                                                    |

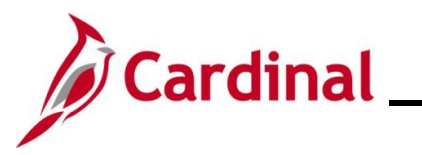

| Step                               | Acti                                                                               | on                                                                    |                                                                                |                                           |                                                                                                    |                                                                                                    |                                                                                                    |                  |
|------------------------------------|------------------------------------------------------------------------------------|-----------------------------------------------------------------------|--------------------------------------------------------------------------------|-------------------------------------------|----------------------------------------------------------------------------------------------------|----------------------------------------------------------------------------------------------------|----------------------------------------------------------------------------------------------------|------------------|
| The Time                           | eshee                                                                              | t page redispla                                                       | ys.                                                                            |                                           |                                                                                                    |                                                                                                    |                                                                                                    |                  |
| Tre<br>66                          | mesheet                                                                            |                                                                       | Employee ID<br>Empl Record 2                                                   |                                           |                                                                                                    |                                                                                                    |                                                                                                    | HER CHINESE   18 |
| Ac<br>3                            | tions -<br>Select Another Times<br>"V                                              | eet en By Week v                                                      | Time Reporting Type Posilive<br>Earliest Change Date 11/25/20<br>Previous Week | 22<br>Next Week                           |                                                                                                    |                                                                                                    |                                                                                                    |                  |
| Fro                                | Scheduled                                                                          | Nours 40.00 Reported Hours 0.                                         | Previous Employee                                                              |                                           |                                                                                                    |                                                                                                    |                                                                                                    |                  |
|                                    | Fri<br>12/2                                                                        | Satt         Sam         Mon           12/3         12/4         12/5 | Tue         Wed           12/6         12/7                                    | Thu         Tot           12/8         40 | al Time Reporting Code CPO - Comp Time Leave Payout                                                                                                    | *Taskgroup         Business U           77700BA         Q.         77700           77700BA         Q.         77700         Q           77700BA         Q.         77700         Q           77700BA         Q.         77700         Q | nit         Telework         Agency Value           a)         a)         a)           a)         a)         b) | *<br>*           |
|                                    | Save for Later<br>Reported Time Status                                             | Submt Summary Leave / Compensatory Time Time Balances                 | Apply Schedule           Absence         Exceptions         Esyable            | : Time                                    | 1.1 of 1 V                                                                                                    |                                                                                                    |                                                                                                    |                  |
| Pia<br>Col<br>Reft.<br>Man<br>Time | In Type<br>mp Time<br>urn to Select Employee<br>hager Self Service<br>e Management | Plan Rec<br>COMP_LEAVE                                                | orded Balance     Minimum Allowed       40.00     0                            | Maximum Allowed Vi                        | In a second second seco |                                                                                                    |                                                                                                    |                  |
| 15.                                | Clic                                                                               | K the <b>Reportec</b>                                                 | LEave / Compensatory T                                                         | JS tab.                                   | Exceptions Payab                                                                                                    | le Time                                                                                                    |                                                                                                    |                  |
| The Time                           | eshee                                                                              | t page refreshe                                                       | es and the R                                                                   | eportec                                   | I Time Statu                                                                                                    | <b>s</b> tab displ                                                                                                    | ays.                                                                                                    |                  |
| FI                                 | rom Friday 12                                                                      | 2/02/2022 to Thursday 12/08/20<br>Fri Sat<br>12/2 12/3                | 922 ⑦<br>Sun<br>12/4                                                           | Mon<br>12/5                               | Tue Wed<br>12/6 12/7                                                                                                    | Thu<br>12/8                                                                                                    | Total Time Reporting Co                                                                                         | ode              |
|                                    |                                                                                    |                                                                       |                                                                                |                                           |                                                                                                    | 40.00                                                                                                    | 40.00 CPO - Comp Time                                                                                           | Leave Payout 🗸   |
|                                    | Save fo                                                                            | r Later Submi                                                         | eave / Compensatory Time                                                       | Absence                                   | Exceptions                                                                                                    | le Time                                                                                                    |                                                                                                    |                  |
| Re                                 | eported Time                                                                       | Status                                                                |                                                                                |                                           |                                                                                                    |                                                                                                    | 1-1 of 1                                                                                                    | <b>▼</b>         |
| D                                  | ate                                                                                | Reported Status                                                       | Total TRC                                                                      |                                           | Description                                                                                                    | Scheo                                                                                                    | Add Comments                                                                                                    |                  |
| 1:                                 | 2/08/2022                                                                          | Submitted                                                             | 40.00 CPO                                                                      |                                           | Comp Time Leave Payout                                                                                                    | 8.0                                                                                                    |                                                                                                    |                  |
| 16.                                | Clic                                                                               | k the Add Com                                                         | iments icon                                                                    |                                           |                                                                                                    |                                                                                                    |                                                                                                    |                  |
|                                    |                                                                                    | Add Commen                                                            | ts                                                                             |                                           |                                                                                                    |                                                                                                    |                                                                                                    |                  |
|                                    |                                                                                    |                                                                       |                                                                                |                                           |                                                                                                    |                                                                                                    |                                                                                                    |                  |

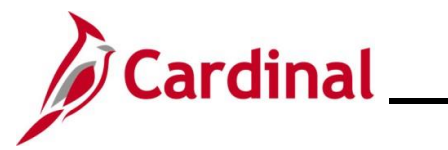

| Step     | Actio                                                                                             | n                                                                                                    |                                                                                                    |                                                                                                    |                                                                                                    |
|----------|---------------------------------------------------------------------------------------------------|----------------------------------------------------------------------------------------------------|----------------------------------------------------------------------------------------------------|----------------------------------------------------------------------------------------------------|----------------------------------------------------------------------------------------------------|
| The TR ( | Comme                                                                                             | nts page disp                                                                                                    | lays in a pop-up                                                                                                    | window.                                                                                                    |                                                                                                    |
|          |                                                                                                   | Comments Admin and Office Spec JI Admin and Office Spec JI Actions  Note Comment history cannot be all or to eable to aller or remove to Comments related to time enter  Ty Q Date U 1 1208/2022 Add Comment OK Cancel | ered or removed. Once you select OK to leave the<br>hose comments later.<br>red for 12/08/2022<br>ser ID DateTime<br>11/11/202<br>Apply | Employee ID<br>Employment Record 2<br>2 page or select Apply for one or more entered comment, you<br>2 Created Source Comment<br>2 5.24PM Time<br>Reporting                                                                                                    | u vill                                                                                               |
| 17.      | Enter<br>Comr                                                                                     | a brief comm                                                                                                    | ent to document                                                                                                    | the reason for the p                                                                                                    | bayout in the <b>Comment</b> field.                                                                  |
| 18.      | Click                                                                                             | the <b>OK</b> buttor                                                                                                    | ancel Apply                                                                                                    |                                                                                                    |                                                                                                    |
| The Time | esheet                                                                                            | page redispla                                                                                                    | ys and this proce                                                                                                    | ess is now complete                                                                                                    |                                                                                                    |
| F        | rom Friday 12/0.<br>Fr<br>12/2<br>Save for Lo<br>Reported Time<br>Start Time Sto<br>Save Time Sto | 2/2022 to Thursday 12/08/20<br>i Sat<br>2 12/3<br>ater Submit<br>e Status Summary L<br>atus                                                                                                    | 22 ⑦<br>Sun Mon 12/4 12/5                                                                                                    | Tue     Wed       12/6     12/7       Image: Second state state s | Thu<br>12/8     Total     Time Reporting Code       40.00     40.00     CPO - Comp Time Leave Payout |
| D        | ate F                                                                                             | Reported Status                                                                                                    | Total TRC                                                                                                    | Description                                                                                                    | Sched<br>Hrs Add Comments                                                                            |
| 1:       | 2/08/2022 S                                                                                       | Submitted                                                                                                    | 40.00 CPO                                                                                                    | Comp Time Leave Payout                                                                                                    | 8.00                                                                                                 |

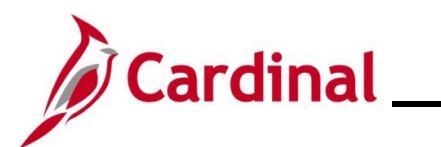

### TA374\_Managing Absence Balances

#### Adjusting Compensatory and Overtime Leave Balances

| Step                  | Action                                                                                                    |                                                                                                    |                                                                                                    |                                                                                                    |         |
|-----------------------|----------------------------------------------------------------------------------------------------|----------------------------------------------------------------------------------------------------|----------------------------------------------------------------------------------------------------|----------------------------------------------------------------------------------------------------|---------|
| 1.                    | Log into Cardinal                                                                                                    | HCM.                                                                                                    |                                                                                                    |                                                                                                    |         |
| The <b>Card</b>       | inal Homepage dis                                                                                                    | splays.                                                                                                    |                                                                                                    |                                                                                                    |         |
|                       | Cardina I<br>Team Tim<br>Benefit D                                                                                    | Vessage Board<br>O<br>Message(s) published today<br>O<br>Total active message(s)<br>e<br>etails<br>etails<br>Total Rewards<br>D<br>Otal Rewards<br>O<br>Otal Active message(s)<br>etails<br>Otal Active message(s)<br>etails<br>Otal Active message(s)<br>Otal Active message(s)<br>Otal A | ardinal Homepage<br>Cardinal Portal<br>ESS<br>Payroll<br>Last Pay Dale 05/01/2020<br>Job Summary                                                                                                    | Reprovals                                                                                                    |         |
| 2.<br>The <b>Time</b> | Click the Team Ti<br>Team Time<br>Sheet Summary por<br>Cardinal Homepage<br>Timesheet<br>Timesheet                    | me tile.<br>age displays.                                                                                                    |                                                                                                    | <br>Te:                                                                                                    | am Time |
|                       | Immesneet         Payable Time         Image: Leave Balances         Image: Absence Balances         Anage Exceptions | Employee Selection     Employee Selection Criteria     Selection Criterion     Time Reporter Group     Employee ID     Last Name     First Name     Business Unit     Job Code     Department     Reports To Position Number     Location Code     Workgroup     Position Number                                                                                                    | Selection Criterion Value           Image: Constraint of the selection of the selection of th | Get Employee       Q       Q       Q       Q       Q       Q       Q       Q       Q       Q       Q       Q       Q       Q       Q       Q       Q       Q       Q       Q       Q       Q       Q       Q       Q       Q       Q       Q       Q       Q       Q       Q       Q       Q       Q       Q |         |

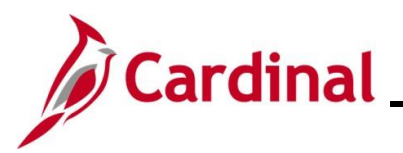

Last Name

# **Time & Attendance Job Aid**

#### TA374\_Managing Absence Balances

| Step           | Action                                                                                          | ı                                                                                                    |                            |                |                                   |                                                         |                                             |                 |                     |                                   |                            |  |  |
|----------------|-------------------------------------------------------------------------------------------------|----------------------------------------------------------------------------------------------------|----------------------------|----------------|-----------------------------------|---------------------------------------------------------|---------------------------------------------|-----------------|---------------------|-----------------------------------|----------------------------|--|--|
| 3.             | Enter t<br>Note:<br>recom                                                                       | Enter the applicable employee's Employee ID in the <b>Employee ID</b> field.<br><b>Note</b> : Users can also search by name using the corresponding fields. However, it is recommended to use the Employee ID as it is a unique identifier for each employee. |                            |                |                                   |                                                         |                                             |                 |                     |                                   |                            |  |  |
| 4.<br>The sear | Click tl                                                                                        | Get En<br>Get El                                                                                                    | mployees<br>within the     | s butt         | on.                               | es For                                                  | section                                     | n at the t      | pottom              | of the p                          | bage.                      |  |  |
|                | Change View<br>*View By W<br>Date 11/<br>mployees For , Tota<br>I Q<br>Time Summary<br>ast Name | eek<br>11/2022 📰 🌣<br>Is From 11/07/2022 - 11<br>Demographics IIF<br>First Name                                                                                                    | V 1/13/2022<br>Employee ID | Empl<br>Record | Prev<br>Prev<br>Reported<br>Hours | Show Schedule I<br>ious Week<br>Hours to be<br>Approved | nformation<br>Next We<br>Scheduled<br>Hours | ek<br>Exception | Reported<br>Absence | Hours<br>Approved or<br>Submitted | 1-2 of 2 V<br>Denied Hours |  |  |

5. Click the Last Name link for the applicable employee.

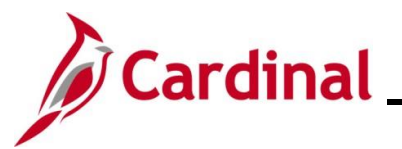

#### TA374\_Managing Absence Balances

Step Action

The **Timesheet** page displays for the applicable employee with the **Reported Time Status** tab displayed by default.

| Timeshe                    | neet                                    |                    |                                              |              |           |                       |         |           |         |      |           |                          | IVEN VII |
|----------------------------|-----------------------------------------|--------------------|----------------------------------------------|--------------|-----------|-----------------------|---------|-----------|---------|------|-----------|--------------------------|----------|
|                            |                                         |                    | Employee ID                                  |              |           |                       |         |           |         |      |           |                          |          |
| Admin and 0                | d Office Spec II                        | 1                  | Empl Record 2<br>ime Reporting Type Positive |              |           |                       |         |           |         |      |           |                          |          |
|                            |                                         | E                  | arliest Change Date 11/25/2022               |              |           |                       |         |           |         |      |           |                          |          |
| Select A                   | Another Timesheet                       | ~                  | Dravinue Maak                                | levt Wask    |           |                       |         |           |         |      |           |                          |          |
|                            | *Date 12/02/2022                        | orted Hours 0.00   | Previous Employee                            |              |           |                       |         |           |         |      |           |                          |          |
| From Frida                 | day 12/02/2022 to Thursday 12/08/2022 ① |                    |                                              |              |           |                       |         |           |         |      |           |                          |          |
|                            | Fri Sat Sun<br>12/2 12/3 12/4           | Mon<br>12/5        | Tue Wed<br>12/6 12/7                         | Thu<br>12/8  | Total Tim | e Reporting Code      | 1       | Taskgroup | Busines | Unit | Telework  | Agency Value             |          |
|                            |                                         |                    |                                              |              |           |                       | •       | 77700BA   | Q 77700 | ۹    | ٩         |                          | +        |
|                            |                                         |                    |                                              |              |           |                       | × ;     | 77700BA   | Q 77700 | ۹    | ٩         |                          | +        |
|                            |                                         |                    |                                              |              |           |                       | •       | 77700BA   | Q 77700 | ۹    | ٩         |                          | +        |
| Sav                        | ave for Later Submit                    | Apply Schedul      | e                                            |              |           |                       |         |           |         |      |           |                          |          |
| Report                     | Reported Time Status                    | Leave / Compensi   | atory Time <u>A</u> bsence                   | Exceptions   | Payat     | le Time               |         |           |         |      |           |                          |          |
| Reported T                 | Time Status                             |                    |                                              |              |           |                       |         |           |         |      |           |                          |          |
|                            |                                         |                    |                                              |              | 1-1 of 1  | ~                     |         |           |         |      |           |                          |          |
| Date                       | Total TRC                               | Description        | Sched Hrs                                    | Comme        | enta      | _                     |         |           |         |      |           |                          |          |
|                            | 0.00                                    |                    | 0.00                                         |              |           |                       |         |           |         |      |           |                          |          |
| Return to Se<br>Manager Se | Select Employee                         |                    |                                              |              |           |                       |         |           |         |      |           |                          |          |
| Time Manag                 | agement                                 |                    |                                              |              |           |                       |         |           |         |      |           |                          |          |
|                            | View By<br>Date<br>Scheduled Hours      | Week<br>12/08/2024 | Reported Hours                               | o.oo<br>embe | er to     | Previous<br>click the | week Ne | ext Week  | n ico   | n.   |           |                          |          |
|                            | Enter the numb                          | per of Co          | mpensato                                     | ory lea      | ave       | adjustme              | ent h   | ours      | in tł   | ne   | appro     | opriate da               | y field. |
|                            | From Saturday 12/10/2022 to Fr          | Sun                | Mon                                          | Tue          |           | Wed                   | Thu     |           | Fri     |      | Total Tim | a Panorting Code         |          |
|                            | 12/10                                   | 12/11              | 12/12                                        | 12/13        |           | 12/14                 | 12/15   |           | 12/16   |      | Total Tim | e Reporting Code         |          |
|                            | 8.00                                    |                    |                                              |              |           |                       |         |           |         |      | 8.00 CC   | CA - Comp Time Leave Adj | ust 🗸    |
|                            | Hours entered                           | on the T           | imesheet                                     | are a        | lway      | /s entere             | ed as   | s a po    | ositiv  | /e   | numt      | ber.                     |          |
|                            | Click the <b>Time</b><br>Leave or Overf | Reporti<br>ime Lea | ng Code<br>ve TRC.                           | dropo        | dowr      | button                | and     | seleo     | ct the  | ea   | applic    | able Com                 | p Time   |
|                            | Time Reporting                          | Code               |                                              |              |           |                       |         |           |         |      |           |                          |          |
|                            |                                         |                    |                                              |              |           |                       |         |           |         |      |           |                          |          |

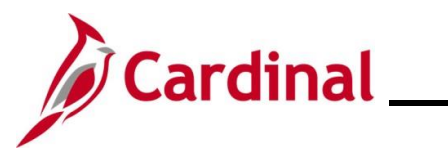

| Step    | Action                                                                                                    |                                                                                                    |                                                         |              |                            |  |  |  |  |  |  |  |  |  |
|---------|----------------------------------------------------------------------------------------------------|----------------------------------------------------------------------------------------------------|---------------------------------------------------------|--------------|----------------------------|--|--|--|--|--|--|--|--|--|
| i       | Use the Adju                                                                                                    | Use the Adjust TRC to add hours and the Deduction TRC to reduce hours.                                                                                                    |                                                         |              |                            |  |  |  |  |  |  |  |  |  |
| 9.      | Scroll to the                                                                                                    | right side of the page as n                                                                                                    | eeded.                                                  |              |                            |  |  |  |  |  |  |  |  |  |
|         | Telework                                                                                                    | Agency Value                                                                                                    | ChartFields                                             |              |                            |  |  |  |  |  |  |  |  |  |
|         | ٩                                                                                                    |                                                                                                    | ChartFields                                             | +            | -                          |  |  |  |  |  |  |  |  |  |
|         | ٩                                                                                                    |                                                                                                    | ChartFields                                             | +            | -                          |  |  |  |  |  |  |  |  |  |
|         | ٩                                                                                                    |                                                                                                    | ChartFields                                             | +            | -                          |  |  |  |  |  |  |  |  |  |
| 10.     | If ChartField<br>Timesheet.<br>required for t<br>Timesheet p<br>ChartFields<br>ChartFields<br>Click the OK<br>page. | If ChartFields are optional or required for the employee, a ChartFields link will display on the Timesheet. If the Timesheet does not contain a ChartFields link, or ChartFields are not required for the employee, proceed to step 12. If the ChartFields link displays on the Timesheet page and is required, click the ChartFields link.  ChartFields ChartFields Click the OK button to accept the default values that display and return to the Timesheet page.  Ok Cancel |                                                         |              |                            |  |  |  |  |  |  |  |  |  |
| The Tim | esheet page re                                                                                                    | edisplays.                                                                                                    |                                                         |              |                            |  |  |  |  |  |  |  |  |  |
| F       | Select Another Timesheet View By We *Date 12/ Scheduled Hours 40, rom Saturday 12/10/2022 to Friday                 | eek<br>10/2022<br>00 Reported Hours 8 00<br>12/16/2022 ③                                                                                                    | Previous Week Next Week Previous Employee Next Employee |              |                            |  |  |  |  |  |  |  |  |  |
| -       | Sat<br>12/10 1                                                                                                    | Sun Mon Tue<br>12/11 12/12 12/13                                                                                                    | Wed Thu<br>12/14 12/15                                  | Fri<br>12/16 | Total Time Reporting Code  |  |  |  |  |  |  |  |  |  |
| ,[      | Save for Later Reported Time Status                                                                                 | Submit                                                                                                    | Exceptions Payable Time                                 |              | CON-Comp Time Leave August |  |  |  |  |  |  |  |  |  |
| 12      | Click the Coul                                                                                                    |                                                                                                    | 11 11                                                   |              |                            |  |  |  |  |  |  |  |  |  |
| 12.     | Save for Later                                                                                                    | Submit Apply Schedule                                                                                                    |                                                         |              |                            |  |  |  |  |  |  |  |  |  |
|         | ·                                                                                                    |                                                                                                    |                                                         |              |                            |  |  |  |  |  |  |  |  |  |

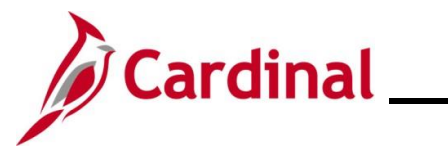

| Step            | Action                                                                                                    |  |  |  |  |  |  |  |  |
|-----------------|----------------------------------------------------------------------------------------------------|--|--|--|--|--|--|--|--|
| The Sub         | The Submit Confirmation page displays.                                                                                                    |  |  |  |  |  |  |  |  |
|                 | Timesheet     Description       Submit Confirmation     Description                                                                                                    |  |  |  |  |  |  |  |  |
|                 | <ul> <li>The Submit was successful.<br/>Time for the Week of 2022-12-02 to 2022-12-08 is submitted</li> <li>OK</li> </ul>                                                                              |  |  |  |  |  |  |  |  |
| 13.             | Click the <b>OK</b> button.                                                                                                    |  |  |  |  |  |  |  |  |
| The <b>Time</b> | sheet page redisplays.                                                                                                    |  |  |  |  |  |  |  |  |
| Si              | ect Another Timesheet       *View By     Week     Previous Week     Next Week       *Date     12/10/2022     Imilian     Previous Employee       Scheduled Hours     40.00     Reported Hours     8.00 |  |  |  |  |  |  |  |  |
| From            | Saturday 12/10/2022 to Friday 12/16/2022 ③<br>Sat Sun Mon Tue Wed Thu Fri Total Time Reporting Code                                                                                                    |  |  |  |  |  |  |  |  |
|                 | 12/10         12/11         12/12         12/13         12/14         12/15         12/16         Notal Time Reporting Code           8.00                                                             |  |  |  |  |  |  |  |  |
|                 | Save for Later     Submit       eported Time Status     Summary       Leave / Compensatory Time     Absence       Exceptions     Payable Time                                                          |  |  |  |  |  |  |  |  |
| 14.             | Click the Reported Time Status tab.                                                                                                    |  |  |  |  |  |  |  |  |

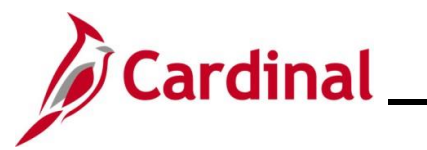

| Step            | Act                                                                                                    | ion                                                          |                                   |                                      |                                      |                                                         |                   |               |       |                    |                  |    |
|-----------------|----------------------------------------------------------------------------------------------------|--------------------------------------------------------------|-----------------------------------|--------------------------------------|--------------------------------------|---------------------------------------------------------|-------------------|---------------|-------|--------------------|------------------|----|
| The <b>Time</b> | shee                                                                                                    | <b>t</b> page r                                              | refresh                           | es and the                           | Reported                             | Time St                                                 | <b>atus</b> tab   | displa        | ays.  |                    |                  |    |
| Fro             | om Friday 1                                                                                                    | 2/02/2022 to Thu                                             | ursday 12/08/2                    | 022 ⑦                                |                                      |                                                         |                   |               |       |                    |                  |    |
|                 |                                                                                                    | Fri<br>12/2                                                  | Sat<br>12/3                       | Sun<br>12/4                          | Mon<br>12/5                          | Tue<br>12/6                                             | Wed<br>12/7       | Thu<br>12/8   | Total | Time Reporting Con | le               |    |
|                 |                                                                                                    |                                                              |                                   |                                      |                                      |                                                         |                   | 40.00         | 40.00 | CPO - Comp Time    | Leave Payout 🗸 🗸 |    |
|                 | Save for                                                                                                    | or Later                                                     | Subm                              | it                                   |                                      |                                                         |                   |               |       |                    |                  |    |
|                 | Reported Time Status         Summary         Leave / Compensatory Time         Absence         Exceptions         Payable Time |                                                              |                                   |                                      |                                      |                                                         |                   |               |       |                    |                  |    |
|                 | Reported time Status Summary Leave / Compensatory time Absence Exceptions Eavable time                                         |                                                              |                                   |                                      |                                      |                                                         |                   |               |       |                    |                  |    |
| Rep             | Reported Time Status                                                                                                    |                                                              |                                   |                                      |                                      |                                                         |                   |               |       |                    |                  |    |
| Dat             | ite                                                                                                    | Reported Statu                                               | 18                                | Total T                              | c                                    | Description                                             |                   | Sched         | i Ad  | ld Comments        |                  |    |
| 12/             | 10912022                                                                                                    | Submitted                                                    |                                   | 40.00 CI                             | 0                                    | Comp Time Leave                                         | Barraut           | Hrs           | 3     |                    |                  |    |
| 12/             | 100/2022                                                                                                    | Submitted                                                    |                                   | 40.00                                | 0                                    | Comp Time Leave                                         | Payou             | 0.0           |       |                    |                  |    |
| The <b>TR C</b> | ciic<br>comm                                                                                                    | Add C                                                        | Commen                            | nts<br>plays in a                    | pop-up win                           | dow.                                                    |                   |               |       |                    |                  |    |
|                 |                                                                                                    |                                                              |                                   |                                      | TR                                   | Comments                                                |                   |               |       |                    | ×                |    |
| Ad<br>Ad        | omments<br>dmin and Off<br>clions -<br>Vote<br>Comment<br>not be abl                                                           | s<br>ice_Spec_II<br>history cannot be<br>e to alter or remov | altered or remo<br>re those comme | ved. Once you select O<br>hts later. | Employ<br>( to leave the page or set | Employee ID<br>ment Record 2<br>lect Apply for one or n | nore entered comm | ent, you will |       |                    | Help             |    |
| Co              | omments r                                                                                                    | elated to time er                                            | ntered for 12/                    | 08/2022                              |                                      |                                                         |                   |               |       |                    |                  | 84 |
|                 | ≣; Q                                                                                                    |                                                              |                                   |                                      |                                      |                                                         |                   |               | ₫₫    | 1-1 of 1 🗸 🕨       | View All         |    |
|                 | D                                                                                                    | ate                                                          | User ID                           |                                      | DateTime Created                     | Source                                                  | Comment           |               |       |                    |                  |    |
|                 | 1 12                                                                                                    | 2/08/2022                                                    |                                   |                                      | 11/11/2022 5:24PM                    | Time<br>Reporting                                       |                   |               |       |                    | ¢<br>2           |    |
|                 | Add                                                                                                    | Comment                                                      | Apply                             |                                      |                                      |                                                         |                   |               |       |                    |                  |    |

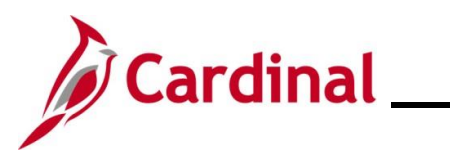

| Step | Action                                                                                   |
|------|------------------------------------------------------------------------------------------|
| 16.  | Enter a brief comment to document the reason for the payout in the <b>Comment</b> field. |
|      | Comment                                                                                  |
|      |                                                                                          |
| 17.  | Click the <b>OK</b> button.                                                              |
|      | OK Cancel Apply                                                                          |
| i    | Repeat these Steps for each leave type that needs to be adjusted on the Timesheet.       |

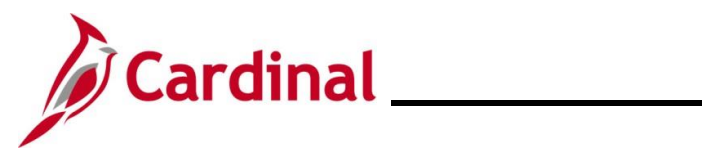

#### **Leave Donation Process**

| Step | Action                                                                                                    |
|------|----------------------------------------------------------------------------------------------------|
| 1.   | Navigate to the <b>Absences</b> page to enter a new absence entitlement for an employee using the following path: |
|      | NavBar > Menu > Global Payroll & Absence Mgmt > Payee Data > Adjust Balances > Absences                           |

The Absences Search page displays.

| ← Cardinal Homepage                             |                                                                   |                                                   | Absences                                              |
|-------------------------------------------------|-------------------------------------------------------------------|---------------------------------------------------|-------------------------------------------------------|
| Absences                                        |                                                                   |                                                   |                                                       |
| Find an Existing Valu                           | e                                                                 |                                                   |                                                       |
| ✓ Search Criteria                               |                                                                   |                                                   |                                                       |
| Enter any information you hav                   | and click Search. Leave fields blank for a list of all values.    |                                                   |                                                       |
| Recent Searches                                 | Choose from recent searches 🗸 🖉                                   | Saved Searches Choose from s                      | aved searches 🗸                                       |
| Em                                              | pl ID begins with V                                               |                                                   |                                                       |
| Empl Re                                         | cord = V                                                          |                                                   |                                                       |
| Pav G                                           |                                                                   |                                                   |                                                       |
| Colord                                          |                                                                   |                                                   |                                                       |
| Calend                                          |                                                                   |                                                   |                                                       |
| Ν                                               | ame begins with v                                                 |                                                   |                                                       |
| Period Begin                                    | Date >= V                                                         |                                                   |                                                       |
| Period End                                      | Date <= •                                                         |                                                   |                                                       |
| ,                                               | Show fewer options                                                |                                                   |                                                       |
| L                                               | Case Sensitive                                                    |                                                   |                                                       |
|                                                 | Giear                                                             |                                                   |                                                       |
| For more int<br>"Overview o                     | ormation pertaining to the Cardi<br>f the Cardinal HCM Search Pag | nal HCM Search page<br>es". This Job Aid is loo   | s, refer to the Job Aid titl<br>cated on the Cardinal |
| Website in                                      | ob Aids under Learning.                                           |                                                   |                                                       |
| Enter the ap                                    | plicable employee's (employee                                     | donating leave) Emplo                             | yee ID in the <b>Empl ID</b> fie                      |
| <b>Note</b> : Users<br>However, it<br>employee. | can also search by Employee F<br>is recommended to use the Emp    | ecord or name using t<br>loyee ID as it is a uniq | he corresponding fields.<br>ue identifier for each    |
| Emplus                                          |                                                                   |                                                   |                                                       |

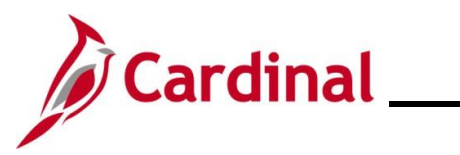

#### TA374\_Managing Absence Balances

| Step | Action                                                                                                    |  |  |  |  |  |  |  |  |
|------|----------------------------------------------------------------------------------------------------|--|--|--|--|--|--|--|--|
| 3.   | Select the employee's Pay Group using the Pay Group Look Up icon.                                                               |  |  |  |  |  |  |  |  |
|      | <b>Note</b> : Ensure that the selected Pay Group is consistent with the employee's <b>Job Data</b> page for the same timeframe. |  |  |  |  |  |  |  |  |
|      | Pay Group begins with 🗸                                                                                                    |  |  |  |  |  |  |  |  |
| 4.   | Click the <b>Search</b> button.                                                                                                 |  |  |  |  |  |  |  |  |
|      | Search Clear                                                                                                    |  |  |  |  |  |  |  |  |
| 4.   | the same timeframe.          Pay Group begins with <       Q         Click the Search button.       Search Clear                |  |  |  |  |  |  |  |  |

The **Search Results** (Calendar IDs available for the employee) display in the bottom portion of the page.

| View All 1-100 of 218 - |             |           |               |      |                   |                 |  |  |
|-------------------------|-------------|-----------|---------------|------|-------------------|-----------------|--|--|
| Empl ID                 | Empl Record | Pay Group | Calendar ID   | Name | Period Begin Date | Period End Date |  |  |
|                         | 0           | SM1       | SM1 2021SM118 |      | 09/25/2021        | 10/09/2021      |  |  |
|                         | 0           | SM1       | SM1 2021SM119 |      | 10/10/2021        | 10/24/2021      |  |  |
|                         | 0           | SM1       | SM1 2021SM120 |      | 10/25/2021        | 11/09/2021      |  |  |
|                         | 0           | SM1       | SM1 2021SM121 |      | 11/10/2021        | 11/24/2021      |  |  |
|                         | 0           | SM1       | SM1 2021SM122 |      | 11/25/2021        | 12/09/2021      |  |  |
|                         | 0           | SM1       | SM1 2021SM123 |      | 12/10/2021        | 12/24/2021      |  |  |
|                         | 0           | SM1       | SM1 2021SM124 |      | 12/25/2021        | 01/09/2022      |  |  |
|                         | 0           | SM1       | SM1 2022SM100 |      | 01/10/2022        | 01/10/2022      |  |  |
|                         | 0           | SM1       | SM1 2022SM101 |      | 01/10/2022        | 01/24/2022      |  |  |
|                         | 0           | SM1       | SM1 2022SM102 |      | 01/25/2022        | 02/09/2022      |  |  |
|                         | 0           | CM4       | SM4 2022SM402 |      | 02/40/2022        | 02/24/2022      |  |  |

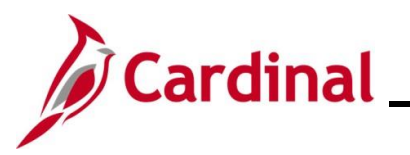

| elect the<br>iod End Da<br>09/2021<br>24/2021<br>24/2021                                     |  |
|----------------------------------------------------------------------------------------------|--|
| Iiod End Da     D9/2021 24/2021 24/2021 24/2021                                              |  |
| iod End Da     09/2021 24/2021 24/2021 24/2021                                               |  |
| iod End Da<br>09/2021<br>24/2021<br>09/2021<br>24/2021                                       |  |
| 09/2021<br>24/2021<br>)9/2021<br>24/2021                                                     |  |
| 24/2021<br>)9/2021<br>24/2021                                                                |  |
| )9/2021<br>24/2021                                                                           |  |
| 24/2021                                                                                      |  |
|                                                                                              |  |
| 09/2021                                                                                      |  |
| 12/24/2021                                                                                   |  |
|                                                                                              |  |
| 24/2022                                                                                      |  |
| 09/2022                                                                                      |  |
| 24/2022                                                                                      |  |
| 12/24/2021<br>01/09/2022<br>01/10/2022<br>01/24/2022<br>02/09/2022<br>02/09/2022<br>Absences |  |

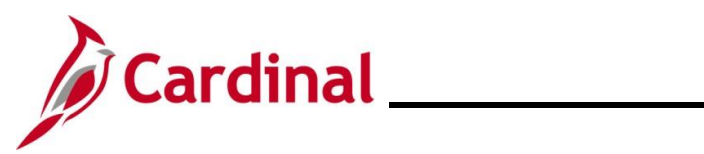

| Step | Action                                                                                                    |
|------|----------------------------------------------------------------------------------------------------|
| 7.   | Select "DLR DON ELEM" using the Element Name Look Up icon.                                                                                                    |
|      | Note: "DLR DON ELEM" hours are deducted from the employee's VAC balance. If the donated hours are to be deducted from a balance other than VAC, see the <u>Manually Adjusting an</u><br>Existing Absence Entitlement Balance section of this Job Aid. |
|      |                                                                                                    |

The **Absences** page refreshes and the **Description** field populates based on the **Element Name** selected.

| Cardinal Homepage                                                                          |                                                                                                 |                                                                             |                                          |                                         |                                                      | Absences                                        |  |
|--------------------------------------------------------------------------------------------|-------------------------------------------------------------------------------------------------|-----------------------------------------------------------------------------|------------------------------------------|-----------------------------------------|------------------------------------------------------|-------------------------------------------------|--|
| Absences                                                                                   |                                                                                                 |                                                                             |                                          |                                         |                                                      |                                                 |  |
| Employee ID<br>Pay Group<br>Calendar ID<br>This Calendar is finalized.                     | SM1 De<br>SM1 2021SM118 B<br>Any changes will be considered during retrr                        | Name<br>escription Semi-monthly Cl<br>egin Date 09/25/2021<br>o processing. | assified                                 | Emp<br>P                                | ol Record 0<br>ay Entity COVA<br>End Date 10/09/2021 |                                                 |  |
| Balance Adjustments                                                                        |                                                                                                 |                                                                             |                                          |                                         |                                                      |                                                 |  |
| *Element Name Description Balance Adjustment Begin Date End Date Comments                  |                                                                                                 |                                                                             |                                          |                                         |                                                      |                                                 |  |
|                                                                                            | DLR Donate Element                                                                              | 16                                                                          | 09/25/2021                               | 10/09/2021                              | ø                                                    | +                                               |  |
| The <b>Begin</b><br>previously s<br><b>Note</b> : Do no<br><b>Search</b> but<br>Begin Date | Date and End Date to<br>selected.<br>Dot change these date<br>ton and select the co<br>End Date | fields default b<br>s. If this is no<br>rrect Pay Peri                      | based on t<br>t the corre<br>od in whice | the Calence<br>ect Pay Pe<br>ch the don | dar ID or Pa<br>eriod, click t<br>ation will ta      | ay Period<br>the <b>Return to</b><br>ke effect. |  |
| 09/25/2021                                                                                 | 10/09/2021                                                                                      |                                                                             |                                          |                                         |                                                      |                                                 |  |
|                                                                                            |                                                                                                 |                                                                             |                                          |                                         |                                                      |                                                 |  |

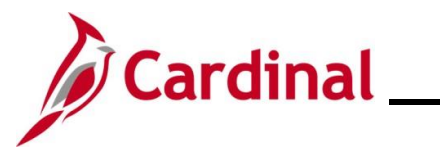

| Step            | Action                                                                                                    |
|-----------------|----------------------------------------------------------------------------------------------------|
| 10.             | Click the icon in the <b>Comments</b> field.                                                                    |
|                 | Comments                                                                                                    |
|                 |                                                                                                    |
| The <b>PI</b> 1 | or Absence Entitlement page displays in a pop-up window.                                                        |
| [               | PI for Absence Entitlement ×                                                                                    |
|                 | Absence Comments                                                                                                |
|                 | Empl ID:     Name:     Empl Record:     0       Pay Group:     SM1     Description:     Semi-monthly Classified |
|                 | Calendar ID:         SM1 2021SM118         Begin Date:         09/25/2021         End Date:         10/09/2021  |
|                 | Element Name: DLR DON ELEM Description: DLR Donate Element Balance Adjustment: 16.000000                        |
|                 | Additional Information/ Adjustment Comments                                                                     |
|                 | Comments:                                                                                                    |
|                 | Last Update User ID: Last Update Date/Time: OK Cancel                                                           |
| 11.             | Enter a brief comment in the <b>Comments</b> field to document that this is a leave donation.                   |
|                 | Note: Do not include any PII in your comments.                                                                  |
|                 | Additional Information/ Adjustment Comments                                                                     |
|                 | Comments:                                                                                                    |
| 12.             | Click the <b>OK</b> button.                                                                                     |
|                 | OK Cancel                                                                                                    |

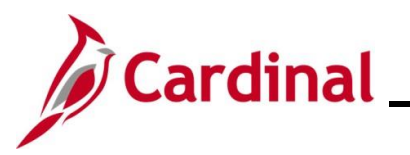

| Step         | Action                                                                                                    |                                   |                    |            |            |              |          |  |  |  |
|--------------|----------------------------------------------------------------------------------------------------|-----------------------------------|--------------------|------------|------------|--------------|----------|--|--|--|
| The Ab       | sences pag                                                                                                    | je redisplays.                    |                    |            |            |              |          |  |  |  |
| < T          | eam Time                                                                                                    |                                   |                    |            | Absence    | s            |          |  |  |  |
|              | Absences                                                                                                    |                                   |                    |            |            |              |          |  |  |  |
|              | Employee IDNameEmpl Record0Pay GroupSM1DescriptionSemi-monthly ClassifiedPay EntityCOVACalendar IDSM1 2021SM118Begin Date09/25/2021End Date10/09/2021    |                                   |                    |            |            |              |          |  |  |  |
| This<br>Bala | This Calendar is finalized. Any changes will be considered during retro processing. Balance Adjustments                                                  |                                   |                    |            |            |              |          |  |  |  |
|              | Q                                                                                                    |                                   |                    |            | M 4        | 1-1 of 1 🗸 🕨 | View All |  |  |  |
| *Ele         | ment Name                                                                                                    | Description                       | Balance Adjustment | Begin Date | End Date   | Comments     |          |  |  |  |
| MBI          |                                                                                                    | Military Bank Leave               |                    | 09/25/2021 | 10/09/2021 | Ģ            | +        |  |  |  |
| Sa           | ave Return to Sear                                                                                                    | rch Previous in List Next in List | Notify             |            |            |              |          |  |  |  |
| 13.          | <ul><li>13. Click the Save button.</li><li>You have completed the adjustment for the donor. Now the adjustment must be made for the recipient.</li></ul> |                                   |                    |            |            |              |          |  |  |  |
|              | Save         Return to Search         Previous in List         Next in List         Notify                                                               |                                   |                    |            |            |              |          |  |  |  |
| 14.          | Click the R                                                                                                    | eturn to Search butt              | on.                |            |            |              |          |  |  |  |
|              | Save                                                                                                    | Return to Search                  | Previous in List   | Next in L  | ist Notif  | у            |          |  |  |  |

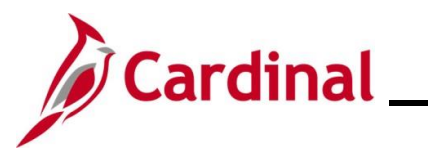

| Step         | Action                                                                                                    |
|--------------|----------------------------------------------------------------------------------------------------|
| The Ab       | osences Search page redisplays.                                                                                                    |
| (~ ·         | Cardinal Homepage Absences                                                                                                    |
| Abs          | sences                                                                                                    |
| Fin          | id an Existing Value                                                                                                    |
| ✓ Si<br>Ente | earch Criteria<br>er any information you have and click Search. Leave fields blank for a list of all values.                                                                                                    |
| ť            | 🕐 Recent Searches Choose from recent searches 🗸 🖍 🖓 Saved Searches Choose from saved searches 🗸                                                                                                    |
|              | Empl ID begins with 🗸                                                                                                    |
|              | Empl Record = V                                                                                                    |
|              | Pay Group begins with V                                                                                                    |
|              | Calendar ID begins with V Q                                                                                                    |
|              | Name begins with V                                                                                                    |
|              | Period Begin Date >= V                                                                                                    |
|              | ▲ Show fewer options                                                                                                    |
|              |                                                                                                    |
|              |                                                                                                    |
| i            | For more information pertaining to the Cardinal HCM Search pages, refer to the Job Aid titled<br>"Overview of the Cardinal HCM Search Pages". This Job Aid is located on the Cardinal Website in <b>Job Aids</b> under <b>Learning</b> . |
| 15.          | Delete the donor's Employee ID in the <b>Empl ID</b> field.                                                                                                    |
|              | <b>Note</b> : If using the <b>Clear</b> button, capture the Calendar ID first as the Calendar ID for the leave recipient should match the Calendar ID for the person who donated leave.                                                  |
|              | Empl ID begins with ~                                                                                                    |
| 16.          | Enter the applicable employee's (employee receiving the donated hours) Employee ID in the <b>Empl ID</b> field.                                                                                                    |
|              | Empl ID begins with ~                                                                                                    |

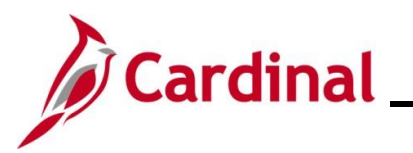

| Step   | Action                                                                                                    |  |  |  |  |
|--------|----------------------------------------------------------------------------------------------------|--|--|--|--|
| 17.    | Update the <b>Pay Group</b> field as needed.<br><b>Note</b> : Ensure that the selected Pay Group is consistent with the employee's <b>Job Data</b> page.                                                                                                    |  |  |  |  |
|        | Pay Group begins with ~                                                                                                    |  |  |  |  |
| 18.    | Click the <b>Search</b> button.                                                                                                    |  |  |  |  |
|        | Search Clear                                                                                                    |  |  |  |  |
| The Ab | sences page for the employee who will receive the donated leave.                                                                                                    |  |  |  |  |
|        | Cardinal Homepage     Absences                                                                                                    |  |  |  |  |
|        | Absences                                                                                                    |  |  |  |  |
|        | Employee ID       Name       Empl Record       0         Pay Group       SM1       Description       Semi-monthly Classified       Pay Entity       COVA         Calendar ID       SM1 2021SM118       Begin Date       09/25/2021       End Date       10/09/2021         This Calendar is finalized. Any changes will be considered during retro processing.       Balance Adjustments       Vertice       Vertice |  |  |  |  |
|        | *Element Name Description Balance Adjustment Begin Date End Date Comments                                                                                                    |  |  |  |  |
|        | DLR REC ELEM Q         DLR Receive Element         09/25/2021         10/09/2021         ©         +                                                                                                    |  |  |  |  |
|        | Save Return to Search Previous in List Next in List Notify                                                                                                    |  |  |  |  |
| 19.    | The <b>Header</b> section populates based on the employee selected to receive the donated leave.<br>Review the information to confirm that the correct employee selection was made.                                                                                                    |  |  |  |  |
| 20.    | Select "DLR REC ELEM" using the Element Name Look Up icon.                                                                                                    |  |  |  |  |
|        | Note: This will increase the recipients DLR balance.                                                                                                    |  |  |  |  |
|        | *Element Name                                                                                                    |  |  |  |  |
|        |                                                                                                    |  |  |  |  |
|        |                                                                                                    |  |  |  |  |

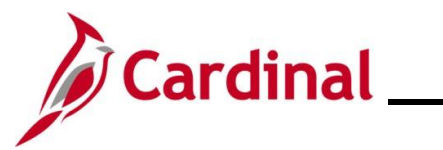

| Step                                                                                                    | Action                                                                                                    |                                |                                    |            |                  |               |                                   |
|----------------------------------------------------------------------------------------------------|----------------------------------------------------------------------------------------------------|--------------------------------|------------------------------------|------------|------------------|---------------|-----------------------------------|
| The <b>Absences</b> page refreshes and the <b>Description</b> field populates based on the Element Name selected. |                                                                                                    |                                |                                    |            |                  | ment Name     |                                   |
|                                                                                                    | Adjust Absence Bala                                                                                                    | ances                          |                                    |            | A                | bsences       |                                   |
|                                                                                                    | Absences                                                                                                    |                                |                                    |            |                  |               |                                   |
|                                                                                                    | Employee IDNameEmpl Record0Pay GroupSM1DescriptionSemi-monthly ClassifiedPay EntityCOVACalendar IDSM1 2021SM118Begin Date09/25/2021End Date10/09/2021This Calendar is finalized. Any changes will be considered during retro processing.Final Calendar is finalized.Final Calendar is finalized.Final Calendar is finalized. |                                |                                    |            |                  |               | 21                                |
|                                                                                                    | <b>■</b> Q                                                                                                    |                                |                                    |            | M •              | 1-1 of 1 🗸 🕨  | View All                          |
|                                                                                                    | *Element Name                                                                                                    | Description                    | Balance Adjustment                 | Begin Date | End Date         | Comments      |                                   |
|                                                                                                    | DLR REC ELEM <b>Q</b>                                                                                                    | DLR Receive Element            | 16                                 | 09/25/2021 | 10/09/2021       | Þ             | +                                 |
|                                                                                                    | Save Return to                                                                                                    | Search Previous in List Next i | in List Notify                     |            |                  |               |                                   |
| 21.                                                                                                    | Note: Do not<br>Search butto<br>Begin Date                                                                                                    | End Date                       | . If this is not<br>ect Pay Perior | the corre  | ct Pay Per       | iod, click tl | he <b>Return to</b><br>ke effect. |
| 22.                                                                                                    | Enter the hol<br>Balance A                                                                                                    | urs being received as          | a positive nu                      | mber in tl | he <b>Balanc</b> | e Adjustm     | <b>nent</b> field.                |
| 23.                                                                                                    | Click the icon<br>Comments                                                                                                    | n in the <b>Comments</b> fi    | ield.                              |            |                  |               |                                   |

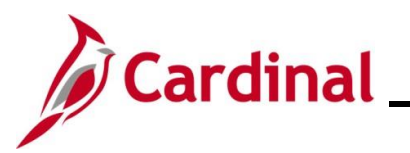

| Step          | Action                                                                                                    |  |  |  |  |  |
|---------------|----------------------------------------------------------------------------------------------------|--|--|--|--|--|
| The <b>PI</b> | The PI for Absence Entitlement page displays in a pop-up window.                                                                                                 |  |  |  |  |  |
| Γ             | PI for Absence Entitlement ×                                                                                                    |  |  |  |  |  |
|               | Absence Comments                                                                                                    |  |  |  |  |  |
|               | Empl ID: Name: Empl Record: 0                                                                                                    |  |  |  |  |  |
|               | Pay Group:     SM1     Description:     Semi-monthly Classified       Calendar ID:     SM1 2021SM118     Begin Date:     09/25/2021     End Date:     10/09/2021 |  |  |  |  |  |
|               | Element Name: DLR REC ELEM Description: DLR Receive Element Balance Adjustment: 16.000000                                                                        |  |  |  |  |  |
|               | Additional Information/ Adjustment Comments                                                                                                    |  |  |  |  |  |
|               | Comments:                                                                                                    |  |  |  |  |  |
|               | Last Update User ID: Last Update Date/Time: OK Cancel                                                                                                    |  |  |  |  |  |
| 24.           | Enter a brief comment in the <b>Comments</b> field to document that this is a leave donation.                                                                    |  |  |  |  |  |
|               | Note: Do not include any PII in the comments.                                                                                                    |  |  |  |  |  |
|               | Additional Information/ Adjustment Comments                                                                                                    |  |  |  |  |  |
|               | Comments:                                                                                                    |  |  |  |  |  |
| 05            |                                                                                                    |  |  |  |  |  |
| 25.           |                                                                                                    |  |  |  |  |  |
|               | OK Cancel                                                                                                    |  |  |  |  |  |

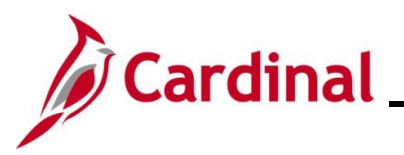

| Step   | Action                                                                                                    |                 |  |  |  |
|--------|----------------------------------------------------------------------------------------------------|-----------------|--|--|--|
| The Ab | he Absences page redisplays.                                                                                                    |                 |  |  |  |
| j      | Cardinal Homepage Abser                                                                                                    | ices            |  |  |  |
|        | Absences                                                                                                    |                 |  |  |  |
|        | Employee ID     Name     Empl Record     Empl Record     0       Pay Group     SM1     Description     Semi-monthly Classified     Pay Entity     COVA       Calendar ID     SM1 2021SM118     Begin Date     09/25/2021     End Date     10/09/2021       This Calendar is finalized. Any changes will be considered during retro processing.     Final Construction of the construction of the con |                 |  |  |  |
|        | alance Adjustments                                                                                                    |                 |  |  |  |
|        | Element Name Description Balance Adjustment Begin Date End Date Comments                                                                                                    |                 |  |  |  |
|        | DLR REC ELEM         DLR Receive Element         09/25/2021         10/09/2021         ©         +         -                                                                                                    |                 |  |  |  |
|        | Save         Return to Search         Previous in List         Next in List         Notify                                                                                                    |                 |  |  |  |
| 26.    | Click the <b>Save</b> button.                                                                                                    |                 |  |  |  |
|        | Save         Return to Search         Previous in List         Next in List         Notify                                                                                                    |                 |  |  |  |
| i      | The leave donation process is now complete. Adjustments made in the current open Period and prior Pay Periods will be processed the next time the Absence Calc proce (runs nightly).                                                                                                    | Pay<br>ess runs |  |  |  |

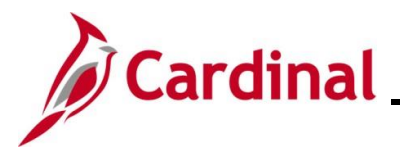

#### **Returning Unused Leave Donation**

| Step | Action                                                                                  |
|------|-----------------------------------------------------------------------------------------|
| 1.   | Navigate to the <b>Absences</b> page by following this path:                            |
|      | NavBar > Menu > Global Payroll & Absence Mgmt > Payee Data > Adjust Balances > Absences |

A I. ~ 

| ← Cardinal Homepage         |                             |                      |                | Absences                       |              |
|-----------------------------|-----------------------------|----------------------|----------------|--------------------------------|--------------|
| Absences                    |                             |                      |                |                                |              |
| Find an Existing Va         | lue                         |                      |                |                                |              |
| ✓ Search Criteria           |                             |                      |                |                                |              |
| Enter any information you h | Choose from recent searches | Ilist of all values. | Saved Searches | Choose from saved searches     | ~ //         |
| I                           | mpl ID begins with 🗸        |                      |                |                                |              |
| Empl                        | Record = V                  |                      |                |                                |              |
| Pay                         | Group begins with V         | Q                    |                |                                |              |
| Cale                        | ndar ID begins with V       | ٩                    |                |                                |              |
|                             | Name begins with V          |                      |                |                                |              |
| Period Ben                  |                             |                      |                |                                |              |
| Period E                    |                             |                      |                |                                |              |
| Feliou El                   | △ Show fewer options        |                      |                |                                |              |
|                             | Case Sensitive              |                      |                |                                |              |
|                             | Search Clear                |                      |                |                                |              |
| <b>–</b>                    |                             | the Condine          |                | al nance refer to the          |              |
| "Overview                   | of the Cardinal HCM Se      | earch Pages          | ". This Job    | Aid is located on the C        | ardinal      |
| Website in                  | Job Aids under Learn        | ing.                 |                |                                |              |
| Enter the a                 | applicable employee's (e    | employee do          | nating leave   | e) Employee ID in the <b>E</b> | Empl ID fie  |
| Note: Use                   | rs can also search by E     | mployee Red          | cord or nam    | e using the correspond         | ling fields. |
| However,<br>employee.       | t is recommended to us      | se the Emplo         | yee ID as it   | is a unique identifier fo      | r each       |
|                             |                             |                      |                |                                |              |

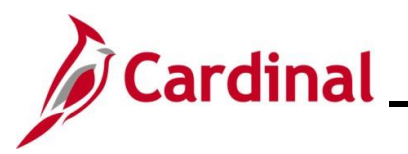

| Step | Action          |                            |                  |                          |                    |                        |                        |
|------|-----------------|----------------------------|------------------|--------------------------|--------------------|------------------------|------------------------|
| 3.   | Select the em   | nployee's Pa               | y Group us       | sing the <b>Pay Gr</b>   | oup Look           | <b>Up</b> icon.        |                        |
|      | Note: Ensure    | e that the sele<br>eframe. | ected Pay        | Group is consis          | ent with th        | e employee's <b>Jo</b> | <b>b Data</b> page for |
|      | Pay Group       | begins with $\checkmark$   |                  | ۵                        |                    |                        |                        |
| 4.   | Click the Sea   | rch button.                |                  |                          |                    |                        |                        |
|      | Search          |                            | Clear            |                          |                    |                        |                        |
| 5.   | Either select   | the applicabl              | e <b>Calenda</b> | <b>IT</b> ID or the appl | cable <b>Per</b> i | iod Begin Date t       | o select the Pay       |
|      | Period in white | ch the return              | of unused        | hours will take          | effect.            |                        |                        |
|      | View All        | 5                          |                  |                          | 14                 | 1-100 of 218           | <b>v b b</b>           |
|      | VICT/ M         |                            |                  |                          |                    | 1-100 01210            |                        |
|      | Empl ID         | Empl Record                | Pay Group        | Calendar ID              | Name               | Period Begin Date      | Period End Date        |
|      |                 | 0                          | SM1              | SM1 2021SM118            |                    | 09/25/2021             | 10/09/2021             |
|      |                 | 0                          | SM1              | SM1 2021SM119            |                    | 10/10/2021             | 10/24/2021             |
|      |                 | 0                          | SM1              | SM1 2021SM120            |                    | 10/25/2021             | 11/09/2021             |
|      |                 | 0                          | SM1              | SM1 2021SM121            |                    | 11/10/2021             | 11/24/2021             |
|      | -               | 0                          | SM1              | SM1 2021SM122            |                    | 11/25/2021             | 12/09/2021             |
|      | -               | 0                          | SM1              | SM1 2021SM123            |                    | 12/10/2021             | 12/24/2021             |
|      | -               | 0                          | SM1              | SM1 2021SM124            |                    | 12/25/2021             | 01/09/2022             |
|      | -               | 0                          | SM1              | SM1 2022SM100            |                    | 01/10/2022             | 01/10/2022             |
|      | -               | 0                          | SM1              | SM1 2022SM101            |                    | 01/10/2022             | 01/24/2022             |
|      |                 | 0                          | SM1              | SM1 2022SM102            |                    | 01/25/2022             | 02/09/2022             |
|      | -               | 0                          | CM4              |                          |                    |                        | 02/24/2022             |

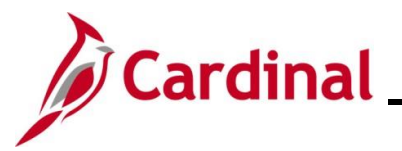

| Step          | Action                                                                                                    |      |  |  |  |  |
|---------------|----------------------------------------------------------------------------------------------------|------|--|--|--|--|
| The <b>Ab</b> | The <b>Absences</b> page displays for the applicable employee with the original donation information.                                                                                                    |      |  |  |  |  |
|               | Cardinal Homepage     Absences                                                                                                    |      |  |  |  |  |
|               | Absences                                                                                                    |      |  |  |  |  |
|               | Employee ID       Name       Empl Record       0         Pay Group       SM1       Description       Semi-monthly Classified       Pay Entity       COVA         Calendar ID       SM1 2021SM118       Begin Date       09/25/2021       End Date       10/09/2021         This Calendar is finalized. Any changes will be considered during retro processing.       Balance Adjustments       Semi-monthly Classified       Semi-monthly Classified       Semi-monthly Classified                                                                                                    |      |  |  |  |  |
|               | Implies     Q     I=1 of 1 → Implies     Implies                                                                                                    |      |  |  |  |  |
|               | *Element Name Description Balance Adjustment Begin Date End Date Comments                                                                                                    |      |  |  |  |  |
|               | DLR DON ELEM         Q         DLR Donate Element         10/09/25/2021 (1)/09/2021 (1)/09/2000 (1)/09/2000 (1)/09/2000 (1)/09/2000 (1)/09/2000 (1)/09/2000 (1)/09/2000 (1)/09/2000 (1)/09/2000 (1)/09/2000 (1)/09/2000 (1)/09/2000 (1)/ |      |  |  |  |  |
|               | Save Return to Search Previous in List Next in List Notify                                                                                                    |      |  |  |  |  |
| 6.            | Update the <b>Balance Adjustment</b> field by overwriting the original number of hours donated w the number of hours being returned. Enter this as a negative number.                                                                                                    | vith |  |  |  |  |
|               | Balance Adjustment                                                                                                    |      |  |  |  |  |
|               |                                                                                                    |      |  |  |  |  |
| 7.            | Click the icon in the <b>Comments</b> field.                                                                                                    |      |  |  |  |  |
|               | Comments                                                                                                    |      |  |  |  |  |
|               |                                                                                                    |      |  |  |  |  |

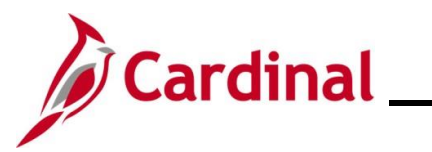

| Step          | Action                                                                  |                             |              |                         |                         |            |             |
|---------------|-------------------------------------------------------------------------|-----------------------------|--------------|-------------------------|-------------------------|------------|-------------|
| The <b>PI</b> | The <b>PI for Absence Entitlement</b> page displays in a pop-up window. |                             |              |                         |                         |            |             |
| [             |                                                                         |                             | PI for       | r Absence Entitlemer    | nt                      |            | ×           |
|               | Absence Co                                                              | omments                     |              |                         |                         |            | Help        |
|               | Empl ID:                                                                |                             | Name:        |                         | Empl Record:            | 0          |             |
|               | Pay Group:                                                              | SM1                         | Description: | Semi-monthly Classified |                         |            |             |
|               | Calendar ID:                                                            | SM1 2021SM118               | Begin Date:  | 09/25/2021              | End Date:               | 10/09/2021 |             |
|               | Element Name:                                                           | DLR DON ELEM                | Description: | DLR Donate Element      | Balance Adjustment:     | -4.000000  |             |
|               | Additional Inf                                                          | ormation/ Adjustment        | Comments     |                         |                         |            |             |
|               | Comments:                                                               |                             |              |                         |                         |            |             |
|               | Last Update Use                                                         | er ID:                      |              | Lasi                    | t Update Date/Time:     |            |             |
|               | ОК                                                                      | Cancel                      |              |                         |                         |            |             |
| 8.            | Enter a bri<br>from a leav                                              | ief comment in ve donation. | the Comm     | ents field to doc       | ument that this is a re | turn of ur | nused hours |
|               | Note: Do                                                                | not include any             | y PII in the | comments.               |                         |            |             |
|               | Additional                                                              | Information/ Adjus          | stment Comme | ents                    |                         |            |             |
|               |                                                                         | _                           |              |                         |                         |            |             |
|               | Comments                                                                | :                           |              |                         |                         |            |             |
|               |                                                                         |                             |              |                         |                         |            |             |
| 9.            | Click the C                                                             | <b>DK</b> button.           |              |                         |                         |            |             |
|               | OK                                                                      | Cancel                      |              |                         |                         |            |             |

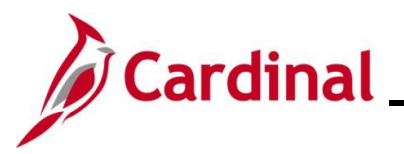

| Step          | Action                                                                                                    |  |  |  |  |  |  |
|---------------|----------------------------------------------------------------------------------------------------|--|--|--|--|--|--|
| The <b>Ab</b> | The Absences page redisplays.                                                                                                    |  |  |  |  |  |  |
|               | < Cardinal Homepage Absences                                                                                                    |  |  |  |  |  |  |
|               | Absences                                                                                                    |  |  |  |  |  |  |
|               | Employee IDNameEmpl Record0Pay GroupSM1DescriptionSemi-monthly ClassifiedPay EntityCOVACalendar IDSM1 2021SM118Begin Data0/25/2021End Data10/09/2021This Calendar is finalized. Any changes will be considered during retro processing.Final Calendar is finalized.Final Calendar is finalized.Final Calendar is finalized. |  |  |  |  |  |  |
|               | Balance Adjustments                                                                                                    |  |  |  |  |  |  |
|               | *Element Name Description Balance Adjustment Begin Date End Date Comments                                                                                                    |  |  |  |  |  |  |
|               | DLR DON ELEM         DLR Donate Element                                                                                                    |  |  |  |  |  |  |
|               | Save         Return to Search         Previous in List         Next in List         Notify                                                                                                    |  |  |  |  |  |  |
| 10.           | Click the Save button.                                                                                                    |  |  |  |  |  |  |
|               | Next, the adjustment must be made for the recipient to remove the unused hours.                                                                                                    |  |  |  |  |  |  |
|               | Save         Return to Search         Previous in List         Next in List         Notify                                                                                                    |  |  |  |  |  |  |
| 11.           | Click the <b>Return to Search</b> button.                                                                                                    |  |  |  |  |  |  |
|               | Save         Return to Search         Previous in List         Next in List         Notify                                                                                                    |  |  |  |  |  |  |

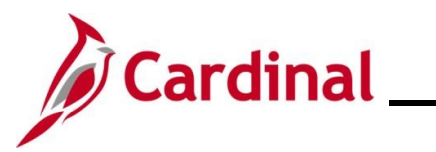

| Step        | Action                                                                                                    |  |  |  |  |
|-------------|----------------------------------------------------------------------------------------------------|--|--|--|--|
| The Ab      | The Absences Search page redisplays.                                                                                                    |  |  |  |  |
| (+ e        | Cardinal Homepage Absences                                                                                                    |  |  |  |  |
| Abs         | ences                                                                                                    |  |  |  |  |
| Fin         | d an Existing Value                                                                                                    |  |  |  |  |
| ✓ S<br>Ente | earch Criteria<br>r any information you have and click Search. Leave fields blank for a list of all values.                                                                                            |  |  |  |  |
|             | PRecent Searches Choose from recent searches                                                                                                    |  |  |  |  |
|             | Empl ID begins with V                                                                                                    |  |  |  |  |
|             | Empl Record =                                                                                                    |  |  |  |  |
|             | Pay Group begins with V Q                                                                                                    |  |  |  |  |
|             | Calendar ID begins with V Q                                                                                                    |  |  |  |  |
|             | Period Begin Date                                                                                                    |  |  |  |  |
|             | Period End Date <= V                                                                                                    |  |  |  |  |
|             | Show fewer options                                                                                                    |  |  |  |  |
|             | Clear                                                                                                    |  |  |  |  |
|             |                                                                                                    |  |  |  |  |
| A           | For more information pertaining to the Cardinal HCM Search pages, refer to the Job Aid titled<br>"Overview of the Cardinal HCM Search Pages". This Job Aid is located on the Cardinal                  |  |  |  |  |
|             | Website in <b>Job Aids</b> under <b>Learning</b> .                                                                                                    |  |  |  |  |
| 12.         | Delete the donor's Employee ID in the <b>Empl ID</b> field.                                                                                                    |  |  |  |  |
|             | <b>Note</b> : If using the <b>Clear</b> button, capture the Calendar ID first as the Calendar ID of the leave                                                                                          |  |  |  |  |
|             |                                                                                                    |  |  |  |  |
|             | Empl ID begins with ~                                                                                                    |  |  |  |  |
| 13.         | Enter the applicable employee's (employee who is returning donated hours) Employee ID in the <b>Empl ID</b> field.                                                                                     |  |  |  |  |
|             | <b>Note</b> : Users can also search by Employee Record or name using the corresponding fields.<br>However, it is recommended to use the Employee ID as it is a unique identifier for each<br>employee. |  |  |  |  |
|             | Empl ID begins with ~                                                                                                    |  |  |  |  |

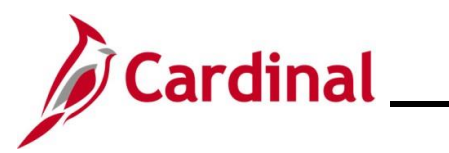

| Step                 | Action                                                                                                    |
|----------------------|----------------------------------------------------------------------------------------------------|
| 14.                  | Update the <b>Pay Group</b> field as needed.<br><b>Note</b> : Ensure that the selected Pay Group is consistent with the employee's <b>Job Data</b> page.<br>Pay Group begins with ~                                                                                                    |
| 15.<br>The <b>Ah</b> | Click the <b>Search</b> button.                                                                                                    |
|                      | Cardinal Homepage     Absences                                                                                                    |
|                      | Employee ID       Name       Empl Record       0         Pay Group       SM1       Description       Semi-monthly Classified       Pay Entity       COVA         Calendar ID       SM1 2021SM118       Begin Date       09/25/2021       End Date       10/09/2021         This Calendar is finalizet.       Any changes will be considered during retro processing.       Balance Adjustments       Editional of the second during retro processing.       Editional of the second during retro processing.                                                                                                    |
|                      | Image: Constraint of the second constraint of the second consecond consecond constraint of the second constraint of |
|                      | Save         Return to Search         Previous in List         Notify                                                                                                    |
| 16.                  | Update the <b>Balance Adjustment</b> field by overwriting the original number of hours received with the number of unused hours being returned. Enter this as a negative number.  Balance Adjustment                                                                                                    |
| 17.                  | Click the icon in the <b>Comments</b> field.                                                                                                    |

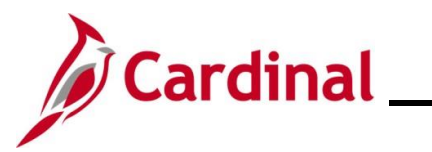

| Step          | Action                                                                                                    |             |
|---------------|----------------------------------------------------------------------------------------------------|-------------|
| The <b>PI</b> | for Absence Entitlement page displays in a pop-up window.                                                         |             |
| [             | PI for Absence Entitlement                                                                                        | ×           |
|               | Absence Comments                                                                                                  | Help        |
|               | Empl ID: Name: Empl Record: 0                                                                                     |             |
|               | Pay Group: SM1 Description: Semi-monthly Classified                                                               |             |
|               | Calendar ID: SM1 2021SM118 Begin Date: 09/25/2021 End Date: 10/09/2021                                            |             |
|               | Element Name: DLR REC ELEM Description: DLR Receive Element Balance Adjustment: -4.000000                         |             |
|               | Additional Information/Adjustment Comments                                                                        |             |
|               | Comments:                                                                                                    |             |
|               | Last Update User ID: Last Update Date/Time:                                                                       |             |
| 18.           | Enter a brief comment in the <b>Comments</b> field to document that this is a return of ur from a leave donation. | nused hours |
|               | Note: Do not include any PII in the comments.                                                                     |             |
|               | Additional Information/ Adjustment Comments                                                                       |             |
|               | Comments:                                                                                                    |             |
| 19.           | Click the <b>OK</b> button.                                                                                       |             |
|               | OK Cancel                                                                                                    |             |

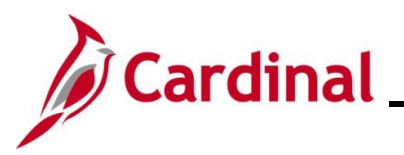

| Step   | Action                                                                                                    |                           |
|--------|----------------------------------------------------------------------------------------------------|---------------------------|
| The Ab | osences page redisplays.                                                                                                    |                           |
| Í      | Cardinal Homepage                                                                                                    | Absences                  |
|        | Absences                                                                                                    |                           |
|        | Employee ID     Name     Empl Record     0       Pay Group     SM1     Description     Semi-monthly Classified     Pay Entity     COVA       Calendar ID     SM1 2021SM118     Begin Date     09/25/2021     End Date     10/09/2021       This Calendar is finalized. Any changes will be considered during retro processing.     Pay Entity     Cova     10/09/2021 |                           |
|        | Balance Adjustments       IFF     Q       I     I       III     III                                                                                                    | /iew All                  |
|        | *Element Name Description Balance Adjustment Begin Date End Date Comments                                                                                                    |                           |
|        | DLR REC ELEM         Q         DLR Receive Element         -4         09/25/2021         10/09/2021         ©         +                                                                                                    | -                         |
|        | Save         Return to Search         Previous in List         Next in List         Notify                                                                                                    |                           |
| 20.    | Click the <b>Save</b> button.                                                                                                    |                           |
|        | Save         Return to Search         Previous in List         Next in List         Notify                                                                                                    |                           |
| i      | The return of unused hours from a leave donation process is now complete. Adjumate in the current open Pay Period and prior Pay Periods will be processed the Absence Calc process runs (runs nightly).                                                                                                    | ustments<br>next time the |

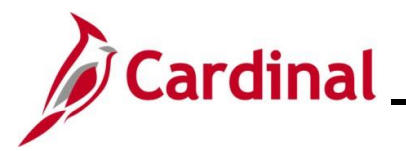

#### TA374\_Managing Absence Balances

#### **Transferring From one Agency to Another Agency**

- The process below using the **Supporting Elements** page only applies to transferring VAC and Traditional Sick hours. This process allows transferred Vacation and Traditional Sick hours to be used in the first Pay Period in the new Agency.
- Cardinal automatically entitles VSDP Sick, VSDP Personal, and CSL based on New Hire DHRM policy. Use the <u>Manually Adjusting an Existing Absence Entitlement Balances</u> section of this Job Aid to adjust these balances to reflect the hours that the employee is transferring as needed.
- To adjust absence balances for all other leave types, see the <u>Manually Adjusting an Existing</u> <u>Absence Entitlement Balances</u> section of this Job Aid. When employees transfer to another Agency, all absence balances should be reviewed and updated as needed.

| Step                                 | Action                                                                                              |                                                                                                    |                                       |                                |                                                         |                |  |  |
|--------------------------------------|----------------------------------------------------------------------------------------------------|----------------------------------------------------------------------------------------------------|---------------------------------------|--------------------------------|---------------------------------------------------------|----------------|--|--|
| 1.                                   | To transfer Vacation to another State A                                                             | on (Annual Lea<br>gency, navigat                                                                                                    | ave) or Tradi<br>te to the <b>Sur</b> | tional Sick ba<br>porting Eler | llances for an employe<br><b>nents</b> page by followir | e transferring |  |  |
|                                      | NavBar > Menu > Global Payroll & Absence Mgmt > Payee Data > Create Overrides > Supporting Elements |                                                                                                    |                                       |                                |                                                         |                |  |  |
| The <b>Su</b>                        | pporting Elements                                                                                   | <b>Search</b> page                                                                                                    | displays.                             |                                |                                                         |                |  |  |
| $\left(\leftarrow \mathbf{c}\right)$ | Cardinal Homepage                                                                                   |                                                                                                    |                                       |                                | Supporting Eler                                         | nents          |  |  |
| Sup                                  | porting Elements                                                                                    |                                                                                                    |                                       |                                |                                                         |                |  |  |
| Fin                                  | d an Existing Value                                                                                 |                                                                                                    |                                       |                                |                                                         |                |  |  |
| ✓ Se<br>Enter                        | earch Criteria<br>r any information you have and click S                                            | earch. Leave fields blank for                                                                                                    | r a list of all values.               |                                |                                                         |                |  |  |
| ŧ                                    | Recent Searches Choose from                                                                         | recent searches                                                                                                    | ~ /                                   | Saved Searches                 | Choose from saved searches                              | ~ //           |  |  |
|                                      | Empl IC                                                                                             | begins with V                                                                                                    |                                       |                                |                                                         |                |  |  |
|                                      | Empl Record                                                                                         | • = t                                                                                                    |                                       |                                |                                                         |                |  |  |
|                                      | Name                                                                                                | e begins with 🗸                                                                                                    |                                       |                                |                                                         |                |  |  |
|                                      | Last Name                                                                                           | begins with 🗸                                                                                                    |                                       |                                |                                                         |                |  |  |
|                                      |                                                                                                    |                                                                                                    |                                       |                                |                                                         |                |  |  |
|                                      | Second Last Name                                                                                    | begins with                                                                                                    |                                       |                                |                                                         |                |  |  |
|                                      | Second Last Name                                                                                    | begins with   begins with                                                                                                    |                                       |                                |                                                         |                |  |  |
|                                      | Second Last Name<br>Alternate Character Name<br>Middle Name                                         | begins with  begins with  begi |                                       |                                |                                                         |                |  |  |
|                                      | Second Last Name<br>Alternate Character Name<br>Middle Name<br>^ Show fewr                          | begins with begins with begin |                                       |                                |                                                         |                |  |  |
|                                      | Second Last Name<br>Alternate Character Name<br>Middle Name<br>^ Show fewe<br>Case Sen:             |                                                                                                    |                                       |                                |                                                         |                |  |  |

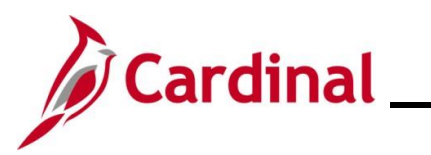

| Step                     | Action                                                                                                    |                                                                                            |                                                             |                                               |                                        |                          |
|--------------------------|----------------------------------------------------------------------------------------------------|--------------------------------------------------------------------------------------------|-------------------------------------------------------------|-----------------------------------------------|----------------------------------------|--------------------------|
| 2.                       | Enter the a<br>Note: You<br>However, it<br>employee.<br>Empl ID                                                                                                    | pplicable employee's E<br>can also search by Em<br>t is recommended to us<br>begins with v | Employee ID in the In ployee Record or n se the Employee ID | Empl ID fiel<br>name using t<br>as it is a ur | d.<br>he correspond<br>ique identifier | ling fields.<br>for each |
| 3.                       | Click the S                                                                                                    | earch button.                                                                              |                                                             |                                               |                                        |                          |
| The <b>Su</b><br>display | upporting Elevent                                                                                                    | <b>ements</b> page displays<br>t.                                                          | for the applicable e                                        | mployee wi                                    | th the <b>Elemen</b>                   | ts/Dates tab             |
|                          | Adjust Absence          Supporting Eler         Payee Supporting I         Image: Comparison of the second second sec | Balances<br>ments<br>Employee ID<br>Element Override List                                  | Empl Record 0                                               | Supportin<br>Name                             | e                                      | ▶   View All             |
|                          | Element Type                                                                                                    | Element Name                                                                               | Description                                                 | *Begin Date                                   | End Date                               |                          |
| -                        | ~                                                                                                    |                                                                                            |                                                             | 12/10/2024                                    |                                        | + -                      |
|                          | Save                                                                                                    | to Search Previous in List                                                                 | Next in List Notify                                         |                                               |                                        |                          |
| 4.                       | Click the E                                                                                                    | lement Type dropdow                                                                        | n button and select                                         | "Variable".                                   |                                        |                          |

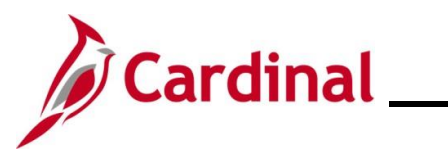

| Step         | Action           |                      |                     |                            |                 |                   |  |
|--------------|------------------|----------------------|---------------------|----------------------------|-----------------|-------------------|--|
| The <b>S</b> | upporting E      | <b>lements</b> page  | e refreshes.        |                            |                 |                   |  |
|              | Adjust Absence   | e Balances           |                     |                            | Supporti        | ng Elements       |  |
|              | <u>&gt;</u>      |                      |                     |                            |                 |                   |  |
|              | Supporting El    | ements               |                     |                            |                 |                   |  |
|              |                  | Employee ID          |                     | Empl Record 0              | Nam             | e                 |  |
|              | Payee Supporting | J Element Override L | .ist                |                            |                 |                   |  |
|              | <b>₽</b> Q       |                      |                     |                            |                 | 1-1 of 1 View All |  |
|              | Elements/Date    | s ∥⊧                 |                     |                            |                 |                   |  |
|              | Element Type     | Element Name         | Desc                | ription                    | *Begin Date     | End Date          |  |
|              | Variable 🗸       |                      | Q                   |                            | 12/10/2024      | + -               |  |
|              |                  |                      |                     |                            |                 |                   |  |
|              | Save             | rn to Search Prev    | ious in List Next i | n List Notify              |                 |                   |  |
| 0.           |                  | ame                  |                     |                            |                 |                   |  |
| The L        | ook Up Eler      | nent page dis        | plays in a pop      | o-up window.               |                 |                   |  |
|              | ·                |                      |                     | .ook Up Element            | ×               |                   |  |
|              |                  |                      |                     | •                          | Help 💧          |                   |  |
|              |                  |                      | Element Name begin  | s with 🖌                   |                 |                   |  |
|              |                  |                      | Description begin   | s with v                   |                 |                   |  |
|              |                  |                      | Search Clear        | Cancel Basic Lookup        |                 |                   |  |
|              |                  |                      | Search Results      |                            |                 |                   |  |
|              |                  |                      | View 100            | 1-192 of 1                 | 92 ∨ ▶ ▶        |                   |  |
|              |                  |                      | Element Name        | Description                | Country<br>Code |                   |  |
|              |                  |                      | COVA GP PAYGRP      | COVA GP PAYGRP             | USA             |                   |  |
|              |                  |                      | V SRL R1R2 EXP      | R1R2 Expiration on R3 09/2 | 4/23 USA        |                   |  |
|              |                  |                      |                     | V SCK XFR ADJ              | USA             |                   |  |
|              |                  |                      |                     | VDOT TEMP NUM 2            | USA             |                   |  |
|              |                  |                      | VDOT TEMP DT        | VDOT TEMP DT               | USA             |                   |  |
|              |                  |                      | V FMLA ROLLOVER BA  | V FMLA ROLLOVER BA         | USA             |                   |  |
|              |                  |                      | V SCK FMLA TAKE BA  | V SCK FMLA TAKE BA         | USA             |                   |  |
|              |                  |                      | WCI V_CNV_EYTD_PIN  | WCI Cnv Yr Earned YTD Ba   | lance USA 💌     |                   |  |

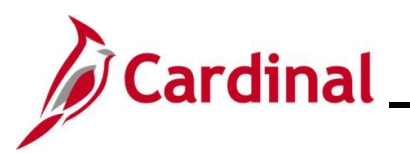

|                                                                                                    |                                                                                                    | to update t     | he Traditional Sic                                    | k balance.               |                             |          |        |
|----------------------------------------------------------------------------------------------------|----------------------------------------------------------------------------------------------------|-----------------|-------------------------------------------------------|--------------------------|-----------------------------|----------|--------|
| Element Name                                                                                            | Description                                                                                                    | Country<br>Code |                                                       |                          |                             |          |        |
| V ERL R1R2 EX                                                                                           | P R1R2 Expiration on R3                                                                                                    | 3 09/24/23 USA  |                                                       |                          |                             |          |        |
| V FMLA EMP/FA                                                                                           | M BAL V FMLA EMP/FAM BA                                                                                                    | L USA           |                                                       |                          |                             |          |        |
| V FMLA MILITAR                                                                                          | RY BA V FMLA MILITARY BA                                                                                                    | L USA           |                                                       |                          |                             |          |        |
| V FMLA ROLLO                                                                                            | VER BA V FMLA ROLLOVER B                                                                                                    | BA USA          |                                                       |                          |                             |          |        |
| V SCK FMLA TA                                                                                           | KE BA V SCK FMLA TAKE BA                                                                                                    | A USA           |                                                       |                          |                             |          |        |
| V SCK XFR ADJ                                                                                           | V SCK XFR ADJ                                                                                                    | USA             |                                                       |                          |                             |          |        |
| V SDP FMLA TA                                                                                           | KE BA V SDP FMLA TAKE BA                                                                                                    | A USA           |                                                       |                          |                             |          |        |
| V SRL R1R2 EXI                                                                                          | P R1R2 Expiration on R3                                                                                                    | 3 09/24/23 USA  |                                                       |                          |                             |          |        |
| V STD TAKE BA                                                                                           | L DAY V STD TAKE BAL DAY                                                                                                    | USA             |                                                       |                          |                             |          |        |
| V STD VAC ACR                                                                                           | LMT V STD VAC ACR LMT                                                                                                    | USA             |                                                       |                          |                             |          |        |
| V VAC XFR ADJ                                                                                           | V VAC XFR ADJ                                                                                                    | USA             |                                                       |                          |                             |          |        |
| V WCL TAKE BA                                                                                           | L DAY V WCL TAKE BAL DA                                                                                                    | Y USA           |                                                       |                          |                             |          |        |
|                                                                                                    |                                                                                                    |                 |                                                       |                          |                             |          |        |
| v wel vac acr                                                                                           | Elements page                                                                                                    | redisplays.     |                                                       |                          |                             |          |        |
| v wcL vAc AcF                                                                                           | Elements page                                                                                                    | redisplays.     | Su                                                    | pporting Elemer          | ıts                         |          |        |
| v wel vac acf                                                                                           | Elements                                                                                                    | redisplays.     | Su                                                    | pporting Elemer          | ıts                         |          |        |
| v wel vac acf                                                                                           | Elements page                                                                                                    | redisplays.     | Su                                                    | pporting Elemer          | its                         |          |        |
| v wel vac acf                                                                                           | RLMT       V WOL VAC ACR LMT         Elements       page         Homepage       mg Elements         Employee ID       Employee ID                                                                                                    | redisplays.     | Su<br>Empl Record 0                                   | pporting Elemer          | ıts                         |          |        |
| v wel vac acf                                                                                           | RLMT       V WOL VAC ACR LMT         Elements       page         Homepage       Employee ID         corting Element Override Lip                                                                                                    | redisplays.     | Su<br>Empl Record 0                                   | pporting Elemen          | its                         |          |        |
| v wel vac acf                                                                                           | Elements page Homepage Ing Elements Employee ID Employee ID Employ | redisplays.     | Su<br>Empl Record 0                                   | pporting Elemen          | 1-1 of 1 v                  | ▶   Vie  | ew All |
| v wel vac acf<br>porting E<br>Cardinal<br>Supportir<br>Payee Supp                                       | RLMT     V WOL VAC ACR LMT       Elements     page       Homepage     Employee ID       sorting Element Override Li                                                                                                    | redisplays.     | Su<br>Empl Record 0                                   | pporting Elemen          | 1-1 of 1 ∨ ►                | )⊧   Vie | ew All |
| v wel vac acf<br>porting E<br>Cardinal<br>Supportir<br>Payee Supp<br>Element<br>Element Typ             | RLMT     V WOL VAC ACR LMT       Elements     page       Homepage     Image       Ing Elements     Image       Employee ID     Image       s/Dates     Yalues       Element Name                                                                                                    | redisplays.     | Empl Record 0                                         | Pporting Elemen          | 1 <b>ts</b><br>1-1 of 1 ∽ ▶ | ▶    Vie | ew All |
| v wel vac acF<br>porting E<br>Cardinal<br>Supportir<br>Payee Supp<br>Element<br>Element Typ<br>Variable | Elements page                                                                                                    | redisplays.     | Empl Record 0  otion  rBegin Date xFR ADJ  12/10/2024 | Name<br>Name<br>End Date | 1-1 of 1 ∨ ▶                | ▶   Vie  | sw All |
| v wel vac acf<br>porting E<br>Supportin<br>Payee Supp<br>Element<br>Element Typ<br>Variable             | RLMT     V WOL VAC ACR LMT       Elements     page       Homepage     Image       ng Elements     Employee ID       s/Dates     Yalues       Yalues     Image       V VAC XFR ADJ                                                                                                    | redisplays.     | Empl Record 0  btion *Begin Data XFR ADJ 12/10/2024   | Name<br>Name<br>End Date | 1-1 of 1 v                  | ▶   Vie  | ew All |
| V WCL VAC ACF                                                                                           | RLMT     V WOL VAC ACR LMT       Elements     page       Homepage     Image       Ing Elements     Employee ID       s/Dates     Yalues       Poe     Element Name       V VAC XFR ADJ       Return to Search     Notify                                                                                                    | redisplays.     | Empl Record 0  otion *Begin Data XFR ADJ 12/10/2024   | Name<br>Name<br>End Date | 1-1 of 1 v                  | ▶   Vie  | ew All |

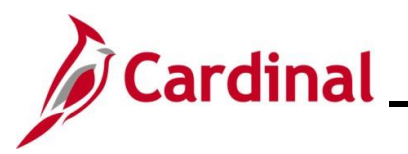

| Step          | Action                                                                                                    |
|---------------|----------------------------------------------------------------------------------------------------|
| 7.            | Click the End Date Calendar icon and select the applicable end date.                                                                                                    |
|               | <b>Note:</b> The end date should correspond to the Pay Period begin date. If the <b>End Date</b> field is left blank, the employee will receive the balance each pay period. If the begin date and end date span multiple pay periods, the employee will receive the balance adjustment each pay period beginning with the <b>Begin Date</b> and ending with the <b>End Date</b> . |
|               | End Date                                                                                                    |
|               |                                                                                                    |
| 8.            | Click the Values tab.                                                                                                    |
|               | Elements/Dates Values                                                                                                    |
| The <b>Va</b> | l <b>ues</b> tab displays.                                                                                                    |
|               |                                                                                                    |
|               | Supporting Elements Employee ID Empl Record 0 Name                                                                                                    |
|               | Payee Supporting Element Override List         Implies         Q         Implies         Elements/Dates         Values                                                                                                    |
|               | Element Type Element Name Numeric Value                                                                                                    |
|               | Variable V VAC XFR ADJ Q 0.000000 + -                                                                                                    |
|               | Save Return to Search Notify                                                                                                    |
| 9.            | Enter the number of hours the employee is transferring from the previous Agency in the <b>Numeric Value</b> field for the corresponding row.                                                                                                    |
|               | Numeric Value                                                                                                    |
|               |                                                                                                    |
|               | 0.000000 👳                                                                                                    |
| 10.           | Click the <b>Save</b> button.                                                                                                    |
|               | Save Return to Search Notify                                                                                                    |

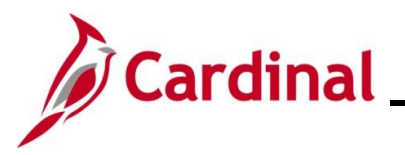

#### Managing Leave for Employees Who Work Fewer than 12 Months a Year

Agencies have two options for managing leave for employees who are work fewer than 12 months a year.

1. HR Administrators can enroll the employee in the **FACREGGRP** or **FACVSDPGRP Eligibility group** and AM Administrators can manually adjust their balances.

The Leave Balance Adjustment Mass Upload can be used for employees in the FACREGGRP or FACVSDPGRP to manually adjust their FVC Flex Vacation Absence balance. FVC is a leave type that does not automatically accrue semi-monthly. FVC can be used by employees who work less than 12 months per year or can be used by agencies that do not follow or do not fully follow DHRM leave policy but still track leave in Cardinal.

2. HR Administrators can update the employees Job Data by adding a new effective dated row and updating the employees' Eligibility Group from VSDPELGGRP to FACREGGRP. The FACREGGRP Eligibility Group does not include VAC accrual or VSDP PER or VSDP Sick Leave. HR Administrators will need to add another effective dated row to return the employees to the VSDPELGGRP Eligibility Group upon their return to work.

HR Administrators can update Job Data in one of two ways.

- a. If there is a large number of employees, the **Job Data Mass Upload** can be used to update the **Eligibility Group**
- b. HR Administrators can update each **Job Data** record individually by following the steps below.

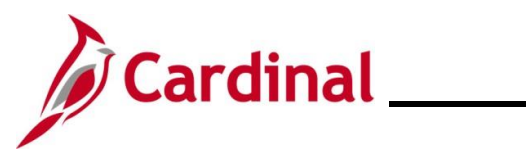

#### TA374\_Managing Absence Balances

| Step | Action                                                                        |
|------|-------------------------------------------------------------------------------|
| 1.   | Update the Eligibility Group by navigating to the Employee's Job Data Record. |
|      | NavBar > Menu > Workforce Administration > Job Information > Job Data         |

The Job Data Search page displays.

| <b>(</b> | Cardinal Homepage Job Data                                                                                                    |
|----------|----------------------------------------------------------------------------------------------------|
| Jo       | Data                                                                                                    |
| F        | nd an Existing Value                                                                                                    |
| Er       | earch Criteria<br>er any information you have and click Search. Leave fields blank for a list of all values.                                                                                                    |
|          | 🕐 Recent Searches Choose from recent searches 🗸 🌶 📮 Saved Searches Choose from saved searches 🗸                                                                                                    |
|          | Empl ID begins with 🗸                                                                                                    |
|          | Empi Record =                                                                                                    |
|          | Name begins with V                                                                                                    |
|          | Last Name begins with V                                                                                                    |
|          | Second Last Name begins with V                                                                                                    |
|          | Alternate Character Name begins with V                                                                                                    |
|          | Middle Name begins with ~                                                                                                    |
|          | Case Sensitive  Include History Correct History                                                                                                    |
|          | Search Clear                                                                                                    |
|          | For more information pertaining to the Cardinal HCM Search pages, refer to the Job Aid titled<br>"Overview of the Cardinal HCM Search Pages". This Job Aid is located on the Cardinal Website in <b>Job Aids</b> under <b>Learning</b> . |
| •        | Enter the applicable employee's Employee ID in the <b>Empl ID</b> field.                                                                                                    |
|          | <b>Note</b> : You can also search by Employee Record or name using the corresponding fields.<br>However, it is recommended to use the Employee ID as it is a unique identifier for each employee.                                        |
|          | Empl ID begins with ~                                                                                                    |
|          | Click the <b>Search</b> button.                                                                                                    |
|          | Search Clear                                                                                                    |

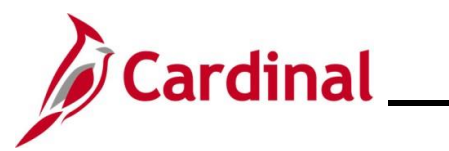

| Step   | Act   | ion                                                                                                    |
|--------|-------|----------------------------------------------------------------------------------------------------|
| The Em | nploy | ee's Job Data Record displays.                                                                                                    |
|        |       | < Cardinal Homepage                                                                                                    |
|        |       | Work Location         Job Labor         Payroll         Salary Plan         Compensation                                                                                                    |
|        |       | Employee Empl Record 0                                                                                                    |
|        |       | Work Location Details ⑦ Q I I I I I I I I I I I I I I I I I I                                                                                                    |
|        |       | *Effective Date 08/10/2024                                                                                                    |
|        |       | Effective Sequence     0     *Action       HR Status     Active     Reason       FY25 Statewide Increase     V                                                                                                    |
|        |       | Payroll Status Active *Job Indicator Primary Job                                                                                                    |
|        |       | Position Number ACS00095 Q. Dairy Inspector                                                                                                    |
|        |       | Override Position Data Position Entry Data 12/16/1978                                                                                                    |
|        |       | Regulatory Region USA United States                                                                                                    |
|        |       | Company     ACS     Agriculture & Consumer Svos       Business Unit     30100     Agriculture & Consumer Svos                                                                                                    |
|        |       | Department 33200 Dairy and Foods Department Entry Date 12/16/1978                                                                                                    |
|        |       | Location MOBSW MOBILE WORKERS SW Establishment ID VDACS Q Dest of Acti Cores Services Date Created Development                                                                                                    |
|        |       | Last Start Date 12/16/1978 STD Claim Number Layoff Notice Date Constraint College Constraint College College C |
|        |       | Turn Off Auto Pay<br>○Yes ®No                                                                                                    |
|        |       | Job Data Employment Data Earnings Distribution Benefits Program Participation                                                                                                    |
| 4.     | Clic  | k the Add a New Row icon (+) to Add a New Effective Dated Row.                                                                                                    |
|        |       | Go To Row -                                                                                                    |
| 5.     | Ent   | er/select the appropriate effective date in the <b>Effective Date</b> field.                                                                                                    |
|        |       |                                                                                                    |
|        | *E1   | nective Date 12/11/2024                                                                                                    |
| 6.     | Clic  | k the Action dropdown button and select "Data Change".                                                                                                    |
|        | ۸*    | ction Data Change 🗸                                                                                                    |
|        | Re    | ason Data Change                                                                                                    |

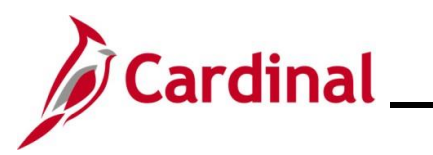

| Step          | Action                                                                                              |
|---------------|----------------------------------------------------------------------------------------------------|
| 7.            | Click the <b>Reason</b> dropdown button and select "Data Change".                                   |
| 8.            | Click the <b>Payroll</b> tab.                                                                       |
| The <b>Pa</b> | <pre>vroll tab displays.</pre>                                                                      |
| 9.            | Change the <b>Eligibility Group</b> from "VSDPELGGRP" to "FACREGGRP" using the <b>Look Up</b> icon. |
| 10.           | Click the <b>Save</b> button.                                                                       |

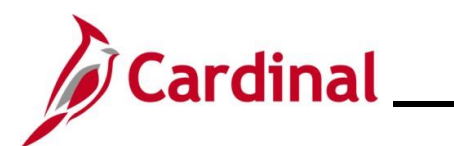